## **SCREENSHOTS OF eRD in SystmOne**

Please Note: This is not an official training document or official guidance. It is a reference source from experience to aid understanding. Please feel free to adapt. Produced by Nicola Chapman(NHS Digital) 19<sup>th</sup> April 2017

#### **SYNCHRONISATION**

Synchronise each medication individually when setting up a new regime for the first time. From the Repeat Template

Highlight the medication and edit using the pencil in the toolbar

| Search Task   Dicard Sive   Record Detais   Net A.d.d.   Note HR   Connormal Connormal   Start Consultation Next   Next A.d.d.   Next A.d.d.    Next A.d.d.   Next A.d.d.   Next A.d.d.   Next A.d.d.   Next A.d.d.   Next A.d.d.   Next A.d.d.   Next A.d.d.   Next A.d.d.   Next A.d.d.   Next A.d.d.   Next A.d.d.   Nex                                                                                                    | ration of the second second se | the sense of the terms of the terms of the terms of the terms of the terms of the terms of the terms of the terms of the terms of the terms of the terms of the terms of the terms of terms of t |                                                                                                    |
|----------------------------------------------------------------------------------------------------|----------------------------------------------------------------------------------------------------|----------------------------------------------------------------------------------------------------|----------------------------------------------------------------------------------------------------|
| Control Out of the tree                                                                                                    | Search Task Discard Save                                                                                                    | C     C      | Miss Cfn-Donotuse Xxtestpatientkbcb 04 Nov 1999 (17 y 4 m) F<br>c/o HSCIC TEST DATA MANAGER, Solution Assurance, 1                                  |
| Image: Start Consultation Next Event Details   Start Consultation Next Event Details   Pathology Drawing   Administrative Image: Start Consultation   Sett Consultation Next Event Details   Pathology Drawing   Administrative Image: Start Consultation   Pathology Repeat Templates   Image: Start Consultation Image: Start Consultation   Pathology Repeat Templates   Image: Start Consultation Image: Start Consultation   Image: Start Consultation Image: Start Consultation   Image: Start Consultatio                                                                                                    |                                                                                                    | ହି∕୍ର ★ ୟ ∎ <u>୪</u> ଅ ଜ ହିର୍ଘ କ ହିର୍ଦ୍ଦ (                                                                                                    | Horeveriyan Sq., Boar Lane, Leeds LSh SAE<br>Home (preferred): 01323 833535 Mobile: 07717 573526<br>999 037 7693 Applied Tarring Community Pharmacy |
| Stat Consultation Next Evert   Clinical Administrative   Pathology   Pathology <td>₩ → ₩ → ₩ % ⊷ ₫</td> <td>🖻 🛱 👹 Freque</td> <td></td>                                                                                                    | ₩ → ₩ → ₩ % ⊷ ₫                                                                                                    | 🖻 🛱 👹 Freque                                                                                                    |                                                                                                    |
| Clinical Administrative     Clinical Administrative     Repeat Templates     Repeat Templates     Repeat Templates     Normedication review recorded.     Authorised   Trasks   Minor Active Problems   Anactive Problems   Anactive Problems   Standard   Summary & Family History   Cick Clance   Frequent Arrisewood Views   Frequent Arrisewood Views   New and   Read Code Journal   Read Code Journal   Read Code Journal   Prescription Interview     Prescription Interview     Prescription Interview     Prescription Interview     Prescription Interview     Prescription Interview     Prescription Interview     Prescription Interview     Prescription Interview     Prescription Interview     Prescription Interview     Prescription Interview     Prescription Interview        Prescription Interview <td>Start Consultation Next Event Event</td> <td>Pathology Drawing Auto-Consultation Settings</td> <td>â 🔕 !! !! 🗒 🎫 🔿</td>                                                                                                    | Start Consultation Next Event Event                                                                                                    | Pathology Drawing Auto-Consultation Settings                                                                                                    | â 🔕 !! !! 🗒 🎫 🔿                                                                                                    |
| Pattert Home       Image: Constraint of the problems       Image: Constraint of the problems       Image: Constraint of the p                                                                                                    | Clinical Administrative                                                                                                    | Repeat Templates                                                                                                    | □ <u>/</u>                                                                                                    |
| Image: Transke       No medication review recorded. Amend the selected repeat templates <sup>1</sup> / <sub>2</sub> (XaF8d)         Mindra Active Problems       SafeQuarding         Mindra Active Problems       Nametrie Problems         Summary & Family History       Last Issued         New Journal       SafeQuarding         New Journal       Review         Trabbed Journal       Review         Table dournal       Review         Medication       Review         Vaccinations       SafeQuarding         New Journal       Review         Proceptor Instructions       Never         O/12 (0)       B         Proceptor Instructions       Never         New Journal       Review         Proceptor Instructions       Never         Proceptor Instructions       Never         Proceptor Instructions       Never         Proceptor Instructions       Never         Proceptor Instructions       Never         Proceptor Instructions       Never         Proceptor Instructions       Never         Proceptor Instructions       Never         Proceptor Instructions       Never         Proceptor Instructions       Never         Procentificities & differencies       N                                                                                                    | S Patient Home                                                                                                    | 🖸   🎸 💩 💷 🖉 🗚 🖉 🖻 🕨 🖪 🔍   🞕 💹   i 💩   io 📰                                                                                                    | View Current repeats 💌 3                                                                                                    |
| <ul> <li>Moria Active Problems</li> <li>Mora Active Problems</li> <li>Mora Active Problems Active Active Activ</li></ul>                                                                                                    | Tasks                                                                                                    | No medication review recorded. Amend the selected repeat templates pde (XaF8d)                                                                                                    |                                                                                                    |
| ▲ SafeQuarding       22 Mar 2017 Contour TS testing strips (Bayer Diagnostics Manufacturing Ltd)       Never       0/12 (0)          ● Ontertive Problems       50 strip - use as directed       Never       0/12 (0)           > Summary & Family History       > 0 duck Olance       Never       0/12 (0)           > Ouck Olance       Never       0/12 (0)            > Ouck Olance       Never       0/12 (0)           > Out Columnal        22 Mar 2017 Ramipril 2.5mg capsules       Never       0/12 (0)          1 Tabbed Journal        22 Mar 2017 Simvastatin 40mg tablets       Never       0/12 (0)          2 Macication        22 Mar 2017 Simvastatin 40mg tablets       Never       0/12 (0)                                                                                                    | Minor Active Problems                                                                                                    | Authorised Drug V                                                                                                    | Last Issued Review Issues Flags                                                                                                    |
| <ul> <li>▲ Inactive Problems         <ul> <li>■ Summary &amp; Family History</li> <li>● Ouck Gaine</li> <li>■ Summary &amp; Family History</li> <li>● Ouck Gaine</li> <li>■ Atablet - take one 3 timesiday</li> </ul> </li> <li>22 Mar 2017 Metformin 500mg tablets             &amp; 8 tablet take one 3 timesiday</li> </ul> <li>22 Mar 2017 Ramingit 2.5 Comp capsules         <ul> <li>28 capsule - take one daily</li> <li>28 capsule - take one daily</li> <li>28 capsule - take one daily</li> <li>28 capsule - take one daily</li> <li>28 tablet - take one at hight</li> </ul> </li> <li>28 tablet - take one at hight</li> <li>28 tablet - take one at hight</li> <li>28 tablet - take one at hight</li> <li>28 tablet - take one at hight</li> <li>29 tablet - take one at hight</li> <li>29 tablet - take one at hight</li> <li>29 tablet - take one at hight</li> <li>29 tablet - take one at hight</li> <li>20 tablet - take one at hight</li> <li>20 tablet - take one at hight</li> <li>20 tablet - take one at hight</li> <li>20 tablet - take one at hight</li> <li>20 tablet - take one at hight</li>                                                                                                    | SafeGuarding                                                                                                    | 22 Mar 2017 Contour TS testing strips (Bayer Diagnostics Manufacturing Ltd)                                                                                                    | Never 0/12(0) 0                                                                                                    |
| Summary & Family History       84 tablet - take one 3 times/day       Let use         Ouck Colance       22 dar 2017       Ramigril 2.5mg capsules       Never       0/12 (0)       0         Ouck Colance       28 capsule - take one daily       22 dar 2017       Simple Colance       0       0         New Journal       Image: Colance       28 capsule - take one daily       22 Mar 2017       Simple Colance       0       0         Image: Colance       Image: Colance       28 tablet - take one at night       Never       0/12 (0)       0       0         Image: Colance       Image: Colance       28 tablet - take one at night       Never       0/12 (0)       0       0         Image: Colance       Image: Colance       Image: Colance       Never       0/12 (0)       0       0         Image: Colance       Image: Colance       Imag                                                                                                    | Inactive Problems                                                                                                    | 22 Mar 2017 Metformin 500mg tablets                                                                                                    | Never 0/12(0)                                                                                                    |
| <ul> <li>Cuck Clance</li> <li>Cuck Clance</li> <li>Cuck Cla</li></ul>                                                                                                    | Summary & Family History                                                                                                    | 84 tablet - take one 3 times/day                                                                                                    |                                                                                                    |
| C Prequent Annewood Views = 28 capsule - take one dainy          New Journal       New Journal       22 Mar 2017 Sinvastatin 40mg tablets       Never       0 / 12 (0)       0       0         Tabbed Journal       28 tablet - take one at night       28 tablet - take one at night       0       0       0       0       0       0       0       0       0       0       0       0       0       0       0       0       0       0       0       0       0       0       0       0       0       0       0       0       0       0       0       0       0       0       0       0       0       0       0       0       0       0       0       0       0       0       0       0       0       0       0       0       0       0       0       0       0       0       0       0       0       0       0       0       0       0       0       0       0       0       0       0       0       0       0       0       0       0       0       0       0       0       0       0       0       0       0       0       0       0       0       0       0       0       0       0                                                                                                    | Quick Glance                                                                                                    | 22 Mar 2017 Ramipril 2.5mg capsules                                                                                                    | Never 0 / 12 (0) 🔡 🖬                                                                                                    |
| Image: Second second second | Frequent Arnewood Views                                                                                                    | 28 capsule - take one dally                                                                                                    | Never 0.(12.0) 8 🗖                                                                                                    |
| Tabbed Journal         □ Read Code Journal (13)         ② Medical Drawings         ◇ Macinations         ▲ ③ Medication         ■ ③ Medication         ● ③ Medication         ● ③ Medication         ● ③ Medication         ● ③ Medications         ● ③ Medication         ● ③ Medication         ● ③ Medication         ● ③ Medication         ● ③ Medication         ● ③ Medication         ● ③ Medication         ● ③ Medication         ● ③ Medication         ● ③ Medication         ● ③ Medication         ● ③ Medication         ● ③ Medication                                                                                                    | New Journal                                                                                                    | 28 tablet - take one at night                                                                                                    |                                                                                                    |
| In Read Code Journal (13)     Medical Drivings     Vaccinations     Budication     Budication     Prescription History     Associations                                                                                                    | Tabbed Journal                                                                                                    |                                                                                                    |                                                                                                    |
| ic: Medical Urawings         ic: Medical Urawings                                                                                                    | Read Code Journal (13)                                                                                                    |                                                                                                    |                                                                                                    |
| Contraction     Medication     But report Templates (4)     Prescription History     As Secretifies & Alerade                                                                                                    | Medical Drawings                                                                                                    |                                                                                                    |                                                                                                    |
| B     B       B     B       B <td>Vaccinations</td> <td></td> <td></td>                                                                                                    | Vaccinations                                                                                                    |                                                                                                    |                                                                                                    |
| Image: Repeat Templates (4)       Image: Prescription History       Image: Solution Solution S                                              |                                                                                                    |                                                                                                    |                                                                                                    |
| Prescription History る Sanctinitie & Alerniae                                                                                                    | Repeat Templates (4)                                                                                                    |                                                                                                    |                                                                                                    |
| Sa Saneživilias & Allarrias                                                                                                    | Prescription History                                                                                                    |                                                                                                    |                                                                                                    |
|                                                                                                    | 🏝 Sensitivities & Allergies                                                                                                    |                                                                                                    |                                                                                                    |

USING THE 'USE MAXIMUM ISSUES' OPTION

#### **Regular Medication**

<u>Regular</u> medications need to be synchronised to have the <u>SAME</u> **ISSUE DURATION** (i.e. how many days supply) and the same number of **MAXIMUM ISSUES** (How many times you want them to have it) for them to be released to the pharmacy at the same time.

The **QUANTITY** will be calculated from the Dose and Issue Duration i.e.

Dose x Issue Duration = Quantity

1 Three times a Day x 28 days = 84

1 Twice a day x 56 days = 112

| Y Amend Repeat Template                                                                                                    |                                                                                                    |
|----------------------------------------------------------------------------------------------------|----------------------------------------------------------------------------------------------------|
| Qk Cancel                                                                                                    | Miss Cith-Donotuse Xxtestpatientkoch O4 Nov 1999 (17 y 4 m)<br>do HSCCT EST DATA MANAGER, Solution Assurance, 1<br>Trevelyan Sq., Boar Lane, Leede LS1 6AE<br>Home (prefered): 01323 833535 Mobile: 07717 573526<br>999 037 7693 Applied, Lorgispharmacy |
| Medication start Wed 22 Mar 2017 💌                                                                                                    |                                                                                                    |
| Drug prescribed 📱 👔 🖺 🗄 Metformin 500mg tablets                                                                                            | ¢* i                                                                                                    |
| Script type 💿 NHS Issue 🔿 Private Issue 🔿 Instalment Dispensed Issue                                                                       |                                                                                                    |
| oose take one 3 times/day                                                                                                    |                                                                                                    |
| Total quantity 🛞 Number 84 🗧 tablets = 84 tablet                                                                                           |                                                                                                    |
| © Packs                                                                                                    |                                                                                                    |
| O Free Text                                                                                                    |                                                                                                    |
| Script notes Presets                                                                                                    |                                                                                                    |
| Administrative pole                                                                                                    |                                                                                                    |
| Issue duration 28 Days 📓 🛢                                                                                                    |                                                                                                    |
| You are using mensue duration/quantity calculator, you should check that it produces the required duration and quantity before proceeding. |                                                                                                    |
| Use review diff.                                                                                                    |                                                                                                    |
| 🕼 Use maximum issues 🛛 🕴 📑 🚺 Synchronise all maximum issue counts                                                                          |                                                                                                    |
|                                                                                                    |                                                                                                    |
| I Patient can initiate issues                                                                                                    |                                                                                                    |
| Irregularly issued template                                                                                                    |                                                                                                    |
| V Repeat template can be reauthorised                                                                                                    |                                                                                                    |
| Link to Read code(s) No linked Read codes                                                                                                  |                                                                                                    |
| Record that a medication review has been performed                                                                                         |                                                                                                    |
| r Patient-Specific Warnings                                                                                                    |                                                                                                    |

#### Example 2 🍸 Amend Repeat Temp Miss Cfh-Donotuse Xxtestpatientkhcb 04 Nov 1999 (17 y 4 m) c/o HSCIC TEST DATA MANAGER, Solution Assurance, 1 Trevelyan Sq., Boar Lane, Leeds LS1 6AE Ok Cancel Home (preferred): 01323 833535 Mobile: 07717 573526 999 037 7693 Applied, Lloydspharmacy Medication start Wed 22 Mar 2017 💌 **\* i** Drug prescribed 📋 📋 🖺 Simvastatin 40mg tablets Script type O Private Issue O Instalment Dispensed Issue take one at night de de Times & Doses Dose = 28 Total quantity Number 28 🕂 tab table C Free Text Script notes Presets Presets 28 Days 🗗 🗄 Issue duration TOU a uration/quantity calculator, you should check that it produces the required duration and quantity before proceeding. Use review date Use maximum issues 6 Synchronise all maximum issue counts Patient can initiate issues Irregularly issued template Repeat template can be reauthori ↓ ↓ × Link to Read code(s) No linked Read codes Record that a medication review has been performed

### For 'When Required' Medication

Check the Medication History to determine the Issue Duration and Number of Maximum Issues. For example - For a 6 month regime where the patient is ordering every 2 months Issue Duration = 56 days (2 x 28 days)

Number of Issues = 3 (3 x 56 = 168 days which is equivalent to 6 months)

The Quantity will be how much you want to supply at each issue e.g. 100 Contour Test strips

| Y Amend Repeat Template                                                                 |                                                                                                    |
|-----------------------------------------------------------------------------------------|----------------------------------------------------------------------------------------------------|
| Qk Cancel                                                                               | Miss Cfh-Donotuse Xxtestpatientkhoch 04 Nov 1999 (17 y 5 m) F<br>do HS(CI: TEST DATA MANAGER, Solution Assurance, 1<br>Trevelyan Sq., Boart Lane, Leeds LSI 6AE<br>Home (prefered): 01323 833555 Mobile: 07717 573526<br>999 037 7693 Applied, Nightingale Pharmacy |
| Medication start Tue 18 Apr 2017 👻                                                      |                                                                                                    |
| Drug prescribed 📲 🚺 🚳 🔇 Contour TS testing strips (Bayer Diagnostics Manufacturing Ltd) | i                                                                                                    |
| Scrub yee 🔘 NHS Issue 🔘 Private Issue 🔍 Instalment Dispensed Issue                      |                                                                                                    |
| Dose Use TWICE Daily                                                                    |                                                                                                    |
| Total quantity @ Number 100 = strips = 100 strip                                        |                                                                                                    |
|                                                                                         |                                                                                                    |
| C Free 19x1                                                                             |                                                                                                    |
| Script notes Presets                                                                    |                                                                                                    |
| Advisited to Presets                                                                    |                                                                                                    |
| Issue duration 56 Days                                                                  |                                                                                                    |
| Usg review date                                                                         |                                                                                                    |
| Use maximum issues 3 🕂 🔲 Symetronise all maximum issue counts                           |                                                                                                    |
| ☑ Patient can initiate issues                                                           |                                                                                                    |
| rregularly issued template                                                              |                                                                                                    |
| Repeat template can be reauthorised                                                     |                                                                                                    |
| Link to Read code(s) No linked Read codes                                               |                                                                                                    |
| Record that a medication review has been performed                                      |                                                                                                    |

Instead of using 'Use Maximum Issues' you could select 'Use Review Date' where it would request you to enter the date on a calendar but it would also ask you to enter the maximum number of issues later on.

Once ALL of the medications have been synchronised and are set up correctly change the prescription type to 'Repeat Dispensed'

Highlight All of the medications together (including the 'When Required' Medication) Select the RD button

| 🝸 SystmOne GP: Mrs Catherine Macklin (Health Professional Access Role) at The Arnewood Practice - Patient Record                                                                                                    |
|----------------------------------------------------------------------------------------------------|
| Patient Appointments Reporting Audit Setup Links Clinical Tools Workflow User System Help                                                                                                    |
| C C C Start AnnAlder, Solution Assurance, 1                                                                                                    |
| 🖉 🏄 📰 🖸 🕿 🥙 📓 🐄 🔶 🥘 📏 🚖 🚖 🖽 🔳 💑 📓 📴 🔯 🚔 🚞 🛛 🗛 🌾 🖉 🚔 👘 🖓 🍐 📓 👘 🖓 🎲 🚱 👘 🎲 🎲 🎲 Home (preferred): 0.1323 833535 Mobile: 0.7717 573526                                                                                                    |
| Image: Second second second             |
| Start Consultation Next Event Levent Details Pathology Drawing Auto-Consultation Settings                                                                                                    |
| Clinical Administrative P Repeat Templates                                                                                                    |
| 🖞 Patient Home 📃 🕹 🎽 💷 🚯 🖉 🕵 🖉 🖉 🖉 🖉 🖉 🖉 🖉 🖉 🖉 🖉 🖉 🖉 🖉                                                                                                    |
| Tasks                                                                                                    |
| Major Active Problems                                                                                                    |
| Minor Active Problems     Authorised Drug      Last Issued Review Issues                                                                                                    |
| ▲ SafeGuarding 22 mail 2017 Contour 15 testing schoper Diagnostics manufacturing Ltu) (Voter 015 (0) and                                                                                                    |
| A inactive Problems 22 Mar 2017 Mettormin 500mg tablets Never 0 / 6 (0)                                                                                                    |
| Stummary & Family History 84 tablet - take one 3 times/day                                                                                                    |
| Image: Second second second                    |
| Carriere and the second views and the second view of the second view of the second v |
| New Journal     22 Mar 2017 Sumvastatun 40mg tablets     New Journal     22 Mar 2017 Sumvastatun 40mg tablets     New Journal     22 Mar 2017 Sumvastatun 40mg tablets     New Journal     22 Mar 2017 Sumvastatun 40mg tablets     New Journal                                                                                                    |
| Tabbed Journal                                                                                                    |
| Read Code Journal (13)                                                                                                    |
| R Medical Drawings                                                                                                    |
| Ø Vaccinations                                                                                                    |
| A Ġ Medication                                                                                                    |
| B Medication                                                                                                    |
| 12 Repeat Templates (4)                                                                                                    |
| Prescription History                                                                                                    |

A message will inform that the selected templates will converted to eRD - Select Ok

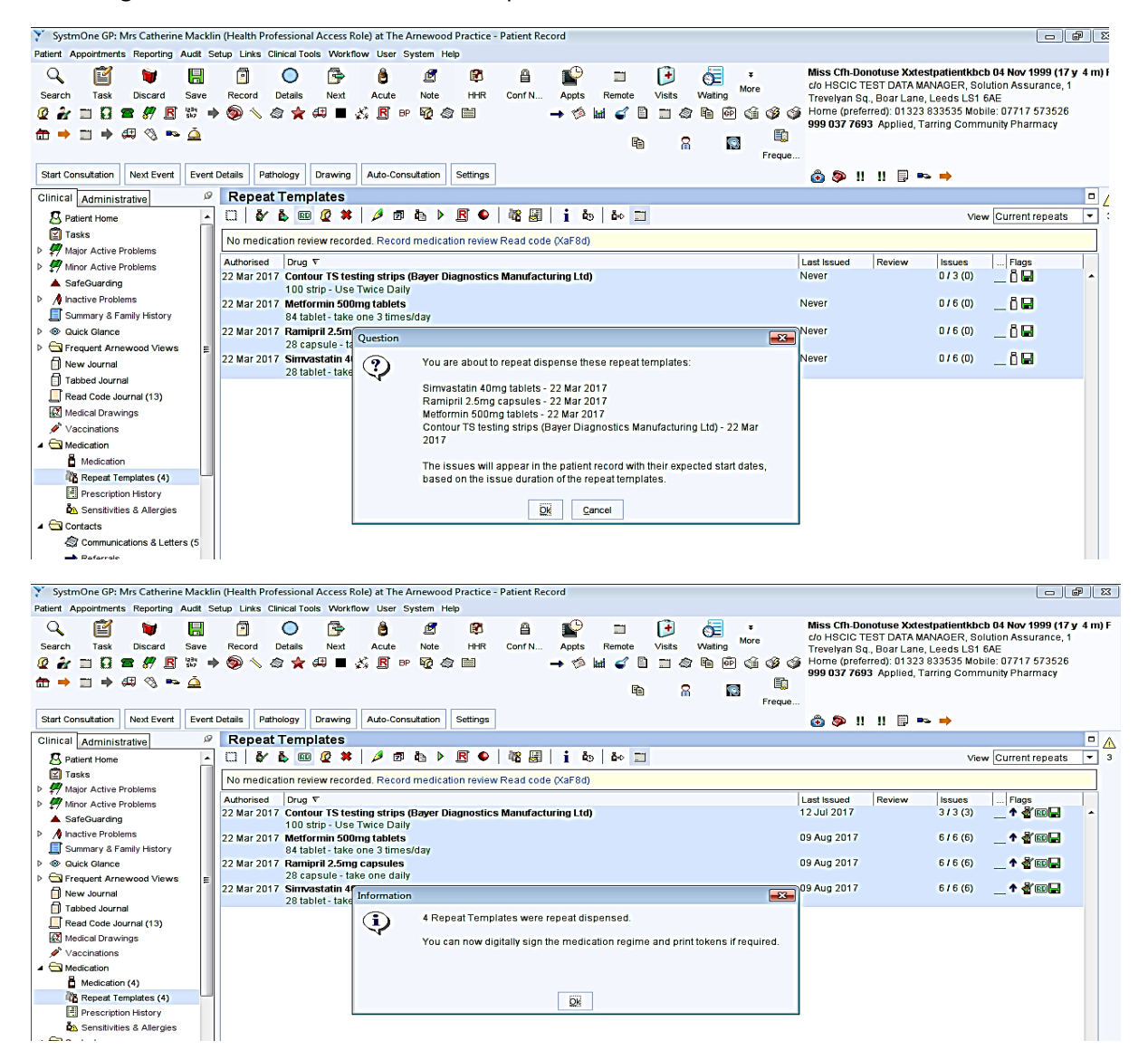

| The Repeat Temp                     | plates are now converted to Repeat Dispensed 🕮                                                             |                                                              |
|-------------------------------------|----------------------------------------------------------------------------------------------------|--------------------------------------------------------------|
| The record shoul                    | d now be saved                                                                                             |                                                              |
| Y SystmOne GP: Mrs Catherine Mackli | in (Health Professional Access Role) at The Arnewood Practice - Patient Record                             |                                                              |
| Patient Appointments Reporting      | etup Links Clinical Tools Workflow User System Help                                                        |                                                              |
| 0 🕅 🖬 🔲                             |                                                                                                    | Miss Cfh-Donotuse Xxtestpatientkbcb 04 Nov 1999 (17 y 4 m) F |
|                                     |                                                                                                    | c/o HSOIC TEST DATA MANAGER, Solution Assurance, 1           |
| Close                               | ne current patient record saving changes on Ma & Ma                                                        | Trevelyan So., Boar Lane, Leeds LS1 6AE                      |
|                                     | ▾▩◟◁X⇔◾◸◪▫▫▫▯◁◪  →▻▥◖▯▯◁▯๛(3~~                                                                             | 999 037 7693 Applied, Tarring Community Pharmacy             |
| ╆ ⇒ □ ⇒ ↔ % ⊷ ≙                     | n 2 🖬 🤑                                                                                                    |                                                              |
|                                     | Freque                                                                                                    |                                                              |
| Start Consultation Next Event Event | Details Pathology Drawing Auto-Consultation Settings                                                       | 🙆 🕸 !! !! 🗊 🖚 À                                              |
| Clinical Administrative             | Repeat Templates                                                                                           |                                                              |
| R Patient Home                      | 🖸 🕹 🖬 🖉 🗰 🖉 📾 🕨 🖪 🗣 🖓 🗐 🖕 🖉                                                                                | View Current repeats 🔻 3                                     |
| Tasks                               |                                                                                                    |                                                              |
| Major Active Problems               | No medicalion review recorded. Record medicalion review Read code (Xar 8d)                                 |                                                              |
| Minor Active Problems               | Authorised Drug V                                                                                          | Last Issued Review Issues Flag                               |
| SafeGuarding                        | 22 Mar 2017 Contour 15 testing strips (Bayer Diagnostics Manuracturing Ltd)<br>100 strip - Use Twice Daily |                                                              |
| Inactive Problems                   | 22 Mar 2017 Metformin 500mg tablets                                                                        | 09 Aug 2017 6 / 6 (6) 👖 🔏 📾 🖬                                |
| Summary & Family History            | 84 tablet - take one 3 times/day                                                                           |                                                              |
|                                     | 22 Mar 2017 Ramipril 2.5mg capsules                                                                        | 09 Aug 2017 6 / 6 (6) 1 🔮 🔟 🖬                                |
| Frequent Arnewood Views             | 22 Mar 2017 Simvastatin 40mg tablets                                                                       | 09 Aug 2017 6 / 6 (6) 🛧 🖉 📧 🖬                                |
| Takkod leurod                       | 28 tablet - take one at night                                                                              |                                                              |
| Read Code Journal (13)              |                                                                                                    |                                                              |
| Medical Drawings                    |                                                                                                    |                                                              |
| ✓ Vaccinations                      |                                                                                                    |                                                              |
| Medication                          |                                                                                                    |                                                              |
| Medication (4)                      |                                                                                                    |                                                              |
| Repeat Templates (4)                |                                                                                                    |                                                              |
| Prescription History                |                                                                                                    |                                                              |
| Sensitivities & Allergies           |                                                                                                    |                                                              |

Issue and sign the Prescription or send to the signing queue as normal

| SystmOne GP: Mrs Catherine Mack               | din (Health Profe | essional Access Role) a    | t The Arnewood Practice     | - Patient Record          |                        |                            |                  |                                                |
|-----------------------------------------------|-------------------|----------------------------|-----------------------------|---------------------------|------------------------|----------------------------|------------------|------------------------------------------------|
| Patient Appointments Reporting Audit          | Setup Links Clin  | nical Tools Workflow L     | Jser System Help            |                           |                        |                            |                  |                                                |
| l 🔍 🗳 🗎                                       | 2                 | 🔘 🎰 (                      | ê 🖉 🖻                       | A 🗳                       | 🔲 🗎                    | je ₹                       | Miss Cfh-Donote  | use Xxtestpatientkbcb 04 Nov 1999 (17 y 4 m) F |
| Search Task Discard Save                      | Record D          | etails Next Ad             | cute Note HHR               | Conf N Appts              | Remote Visits          | Waiting                    | Trevelyan Sq., B | oar Lane, Leeds LS1 6AE                        |
| 🖉 🏄 🗂 🕄 🕿 🐙 🖪 🐯 🗆                             | ی 🔨 🎯 🔶           | । 🚖 🕮 🔳 🎸 🛙                | 🖪 вр 🤯 🕼 🔛                  | → 🇯                       | 🖬 🧉 🗎 📰                | a h 🖻 🏟 🖇 🕻                | Home (preferred) | d): 01323 833535 Mobile: 07717 573526          |
| ₩ → = → # % ⊷ 4                               |                   |                            |                             |                           |                        | • • B                      | 999 037 7693 A   | opplied, Tarring Community Pharmacy            |
|                                               |                   |                            |                             |                           | 1                      | Freque                     |                  |                                                |
| Start Consultation Next Event Even            | nt Details Pa     |                            |                             | 1                         |                        |                            |                  | l 🕅 🖦 🔿                                        |
| Clinical Administrative                       | Repea             | rint Issues                | <b>-</b>                    |                           | 1                      |                            |                  |                                                |
| R Patient Home                                |                   | Counterfoil options        | Print all repeats if a repe | at was issued 💌           |                        |                            |                  | View Current repeats View 3                    |
| Tasks                                         |                   |                            | If there are no repeats t   | to print, leave the count | erfoil blank           |                            |                  |                                                |
| Major Active Problems                         | No medi           |                            | Print details of next app   | ointment (this ignores a  | appointments today)    |                            |                  |                                                |
| Minor Active Problems                         | Authorised        |                            | Print medication review     | reminder                  |                        |                            |                  | eview Issues Flags                             |
| SafeGuarding                                  | 22 Mar 20         |                            | Print recalls due in the r  | next month                |                        |                            |                  | 3 / 3 (3) 🔄 🕈 🖉 🔟 🗖 🔺                          |
| A Inactive Problems                           | 22 Mar 20         | Authoriser                 | Dr Brian Marsh              | •                         |                        |                            |                  | 6 / 6 (6) 🔄 🛧 🔏 💷 🚍                            |
| Summary & Family History                      | 22 Mar 20         | ETP options                | Routine     Immediate       |                           |                        |                            |                  | 6/6(6) <b>🛧 🖑 📖 🖵</b>                          |
| Frequent Arnewood Views =                     |                   |                            | Vinominate dispenser        | Community pharm           | acy (Lioyospharmai     | cy, 9a 🝸 🗯                 |                  |                                                |
| New Journal                                   | 22 Mar 20         |                            | Always print tokens (to     | kens are optional for no  | ominated non-repeat d  | ispensing prescriptions)   |                  | 6 / 6 (6) 🔄 🕈 🖥 🖬 🖬                            |
| Tabbed Journal                                |                   |                            |                             |                           |                        |                            |                  |                                                |
| Read Code Journal (13)                        | 6                 | Recurring patient          |                             |                           |                        | Presets                    |                  |                                                |
| Medical Drawings                              |                   | counterroit message        |                             |                           |                        | Clear                      |                  |                                                |
|                                               |                   | One-off patient            |                             |                           |                        | Presets                    |                  |                                                |
| Medication                                    |                   | counterfoil message        |                             |                           |                        | Clear                      |                  |                                                |
| Medication (4)                                |                   |                            |                             |                           |                        | Clear                      |                  |                                                |
| Repeat Templates (4)                          | 1 [               | -Script Printing           |                             | C                         | Query Prescription-    |                            | Dresete          |                                                |
| Prescription History                          |                   | NOTE: When using 'Prin     | tThem Select what to de     | o with script(s)          | Adds a query note to t | he prescription visible    | Treacta          |                                                |
| Sensitivities & Allergies                     |                   | optionally be printed us   | ing the Print/Sign &        | Send Now                  | to the authoriser when | n signing                  |                  |                                                |
| Contacts                                      |                   | Prescription Search screet | een. Use                    |                           |                        |                            |                  |                                                |
| Communications & Letters (5                   |                   | change this option         | Print/Sign &                | Send Later                |                        |                            |                  |                                                |
| Report Attachments                            |                   | Print future issues        | now 🗱 Do Not Print          | Them                      |                        |                            |                  |                                                |
| SMS Massarias                                 |                   | Print future issues        | later                       |                           |                        |                            |                  |                                                |
| Online Services                               |                   | O not print future         | issues                      | L                         |                        |                            |                  |                                                |
| Questionnaires                                |                   |                            |                             | ][                        |                        |                            |                  |                                                |
| A&E Attendances                               |                   |                            |                             |                           |                        |                            |                  | +                                              |
| <b>√</b> ∈ Recalls                            | 4 Repeat          |                            |                             |                           |                        |                            |                  |                                                |
| Rervical Screening                            | Template          |                            |                             | Settings Ok               | Cancel                 |                            |                  |                                                |
| 11 Reminders                                  | Expected net      | xtissue Wed 06             | Sep 2017 Vissue dur         | ation 28 Days             | Davs between issu      | Jes 28, 28, 28, 28, 28, 78 |                  |                                                |
| <ul> <li>Pathology &amp; Radiology</li> </ul> | Medication of     | tarted Wed 22              | Mar 2017 x                  | and and and and a         |                        | 10, 10, 10, 10, 10         |                  | ·                                              |
| C Pathology Requests                          | ivieucation st    | wed 22                     | mai 2017                    |                           | re al elle Berger      |                            |                  |                                                |
| Haematology                                   | This authoris     | ation started Wed 22       | Mar 2017 Done by            | Mrs Catherine Mack        | iin (Health Professi   | onai Access Role)          |                  | on [Wed 22 Mar 2017 💌                          |
| Biochemistry                                  | Administrativ     | e notes                    |                             |                           |                        |                            |                  |                                                |
| > ⊕ Endocrinology                             |                   |                            |                             |                           |                        |                            |                  |                                                |
| ► 🧭 Immunology                                |                   |                            |                             |                           |                        |                            |                  |                                                |
|                                               |                   |                            |                             |                           |                        |                            | 1.00             |                                                |

The prescription is now signed

| Y SystmOne GP: Mrs Catherine Macklin (Health Professional Access Role) at The Arnewood Practice - Patient Record                                                                                                    |                                                                                                    |
|----------------------------------------------------------------------------------------------------|----------------------------------------------------------------------------------------------------|
| Patient Appointments Reporting Audit Setup Links Clinical Tools Workflow User System Help                                                                                                    |                                                                                                    |
| Q       Image: Constraint of the constraint of the constraint | <ul> <li>Miss Cfh-Donotuse Xxtestpatientkbcb 04 Nov 1999 (17 y 4 m) F<br/>c/o HSCIC TEST DATA MANAGER, Solution Assurance, 1<br/>Trevelyan Sq. Boar Lane, Leeds LS1 64E</li> <li>O S S S Home (preferred): 01323 833536 Mobile: 07717 573526<br/>99 037 7693 Applied, Lloydspharmacy</li> </ul> |
| Start Consultation Next Event Details Pathology Drawing Auto-Consultation Settings                                                                                                    | 🙆 🕸 !! !! !! 🖤 💷 🗪 🔿                                                                                                    |
| Clinical Administrative Repeat Templates (Current repeats)                                                                                                    |                                                                                                    |
| 🔀 Patient Home 🔽 🖾 🕹 💷 🖉 🗱 🤌 🗊 🗞 🕨 🖪 📤 👫 🛃 👔 🖧 💩 📰                                                                                                    | View Current repeats 🔻 4                                                                                                    |
| Tasks     No medication review recorded. Record medication review Read code (XaF8d)                                                                                                    |                                                                                                    |
| Authorised Drug      Authorised Drug      Authorised Drug      20 Mar 2017 Contour TS testing strips (Baver Diagnostics Manufacturing 11d)                                                                                                    | Last Issued Review Issues Flags                                                                                                    |
| SafeQuarding 100 strip - Use Twice Daily                                                                                                    |                                                                                                    |
| A inactive Problems     22 Mar 2017 Metformin 500mg tablets                                                                                                    | 09 Aug 2017 6 / 6 (6) 💁 🕈 🔟                                                                                                    |
| Summary a raminy ristory     84 tablet - take one 3 times/day     22 Mar 2017 Barming 2 Sine cancellos                                                                                                    | 09 Aug 2017 6 / 6 / 6                                                                                                    |
| 22 wal 2017 realign Arrewood Views - 28 capsule - take one daily                                                                                                    |                                                                                                    |
| 22 Mar 2017 Simvastatin 40mg tablets                                                                                                    | 09 Aug 2017 6 / 6 (6) 💁 🕅                                                                                                    |
| 28 tablet - take one at night                                                                                                    |                                                                                                    |
| Read Code Journal (13)                                                                                                    |                                                                                                    |
| € Medical Drawings                                                                                                    | All Prescriptions have been issued so nex                                                                                                    |
|                                                                                                    | they will need re-authorising                                                                                                    |
| A 🔄 Medication                                                                                                    |                                                                                                    |
| A Medication (4)                                                                                                    | 000                                                                                                    |
| Prescription History (2)                                                                                                    | RD shows the prescription is repeat dis                                                                                                    |
| A Senstivities & Allergies                                                                                                    |                                                                                                    |
| ▲ 🗁 Contacts                                                                                                    |                                                                                                    |
| Communications & Letters (5                                                                                                    |                                                                                                    |

**Prescription History** shows that if ALL items are highlighted and issued together; if an item has a different 'Issue Duration' or 'Maximum number of Issues' it will put that item on a separate prescription with a separate barcode. The example below shows Contour Strips which <u>werewas</u> set up with a different 'Issue Duration' AND 'Maximum number of Issues'. The contour test strips have a separate barcode. This gives that prescription flexibility to come down in the pharmacy at different times to the regular medication.

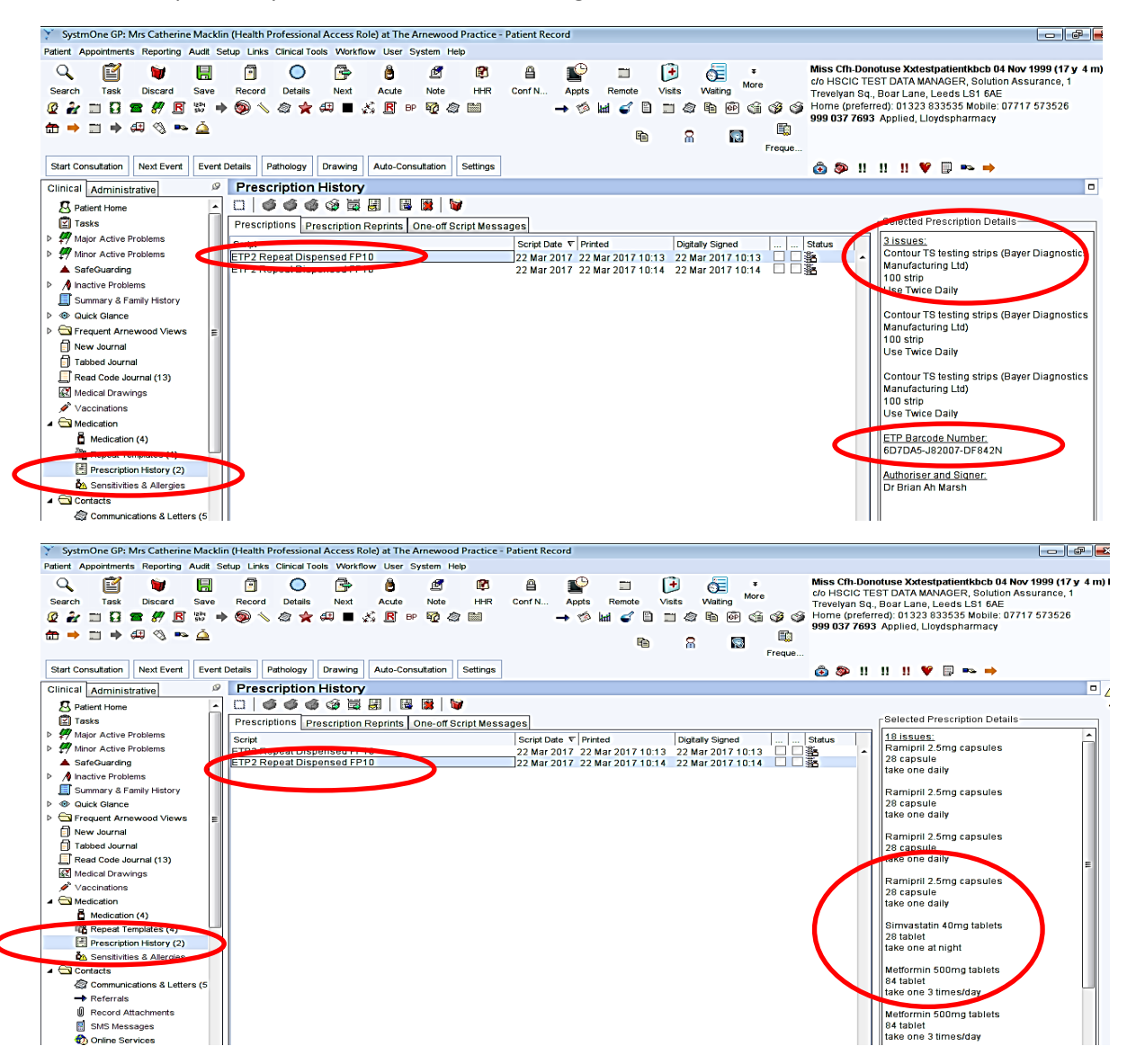

## eRD and the Prescription Tracker

From Prescription History

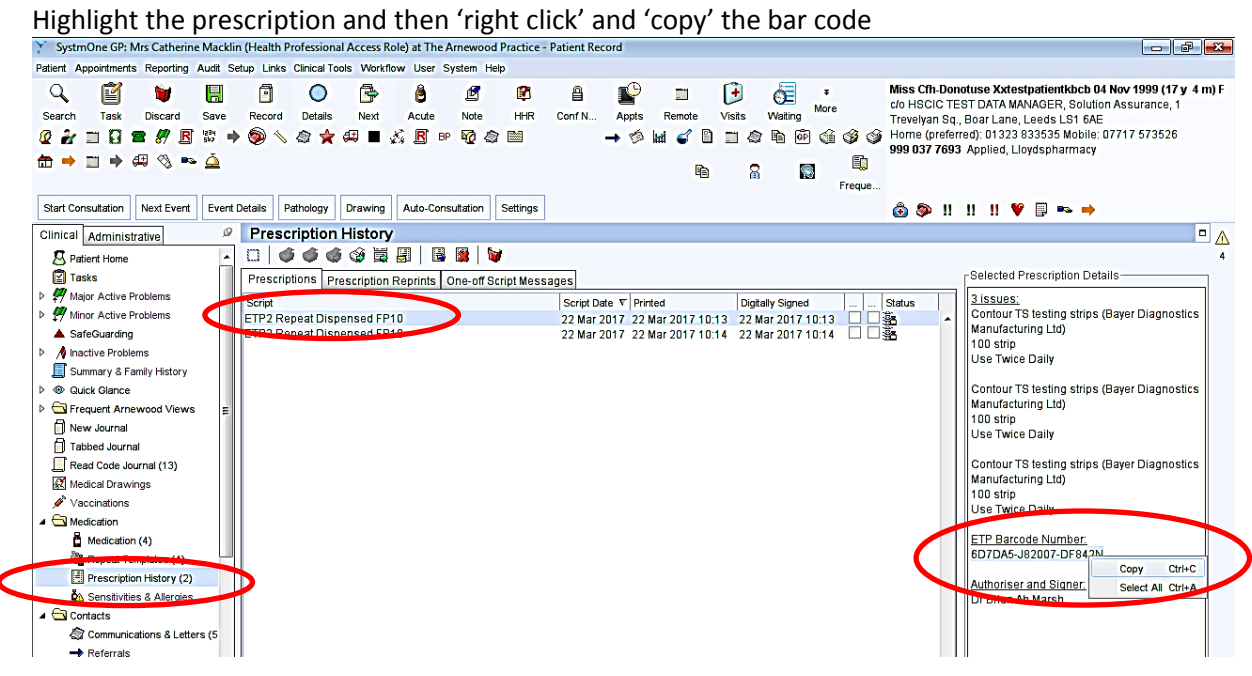

Open up the EPS Prescription Tracker https://portal2.national.ncrs.nhs.uk/prescriptionsadmin/

| Find by Prescription ID Clear Search * Denotes required field * Denotes required field * Denot                                                                                                    | i <b>₽</b> .<br>} ☆ |
|----------------------------------------------------------------------------------------------------|---------------------|
| Source Prescription ID     Suggested Sites     Suggested Sites     Suggested     Suggested Sites     Suggested Sites     Suggested Sites           | ጉድ                  |
| g mage EPS Prescription Tracker Suggested Sites -        Web Slice Gallery -         Home       Change role       Help         Example       Prescription ID       EPS Prescription Tracker         * Prescription ID       6D7DA5-J82007-DF842N       Clear         Search       * Denotes required field         Find by Prescription ID       Clear       Search         The 'Prescription ID       The 'Prescription ID'       The 'Prescription ID'         The 'Denotes required field       Enter the ID exactly as it is printed on the prescription tokens.         Enter the ID exactly as it is printed on the prescription token, including the '' characters.         Enter the ID exactly as it is printed on the prescription token, including the '' characters.                                                                                                    |                     |
| Home       Change role       Help       Exit       EPS Prescription Tracker         Find by Prescription ID       • Denotes required field       • Help and Guidance         • *Prescription ID       • Denotes required field       • Help and Guidance         • *Prescription ID       • Denotes required field       • Help and Guidance         • The The Secription ID       • Denotes required field       • Denotes required field         • The The Secription ID       • Denotes required field       • Denotes required field         • Denotes required field       • Denotes required field       • Denotes required field                                                                                                    |                     |
| Find by Prescription ID          • Denotes required field          • Prescription ID          • Denotes required field          • Prescription ID          • Denotes required field          • Denotes required field           • Denotes required field                                                                                                    | NHS                 |
| Find by Prescription ID          • Denotes required field         • Prescription ID         • Denotes required field         • Prescription ID         • Denotes required field         • Prescription ID         • Denotes required field         • Prescription ID         • Denotes required field         • Denotes required field         • Denotes requi                                               |                     |
| *Prescription ID 6D7DA5-J82007-DF842N x Clear Search Find by Prescription ID The "Prescription ID" uniquely identifies each prescription within the EPS. The ID is printed as a barcode and as text on prescription token, including the '- characters. Enter the ID exactly as it is printed on the prescription token, including the '- characters. Enter the ID exactly as it is printed on the prescription token, including the '- characters.                                                                                                    |                     |
| *Prescription ID 6D7DA5-382007-DF842N × Clear Search The "Prescription ID" uniquely identifies each prescription within the EPS. The ID is printed as a barcode and as text on prescription tokens. Enter the ID exactly as it is printed on the prescription token, including the '-' characters.                                                                                                    | NW65                |
| The ID is printed as a barcode and as text on prescription tokens.                                                                                                    | anik                |
| Enter Prescription Details  * Denotes required field * Denotes required field * Denotes required field                                                                                                    | artilare<br>*       |
| Enter Prescription Details                                                                                                    |                     |
|                                                                                                    |                     |
| If you don't have the unique Prescription ID then you can search for a patient's prescription                                                                                                    | IS                  |
| * Start Date Range to using other information.                                                                                                    |                     |
| Prescription Version D2 Drescription(S) you are looking for.                                                                                                    |                     |
| The 'Prescription Version' can look for all prescriptions, or EPS R1 prescriptions, or EPS R1 pr | 22                  |
| * One of these fields must be populated prescriptions which are fully electronic.                                                                                                    |                     |
| ** NHS Number NHS Number                                                                                                    |                     |
| ** My Site (J82007)  Clear Search                                                                                                    |                     |

Right click and paste the Barcode into the tracker

The EPS Tracker shows all 3 prescription issues for the contour test strips with the <u>same</u> barcode; linked and their status

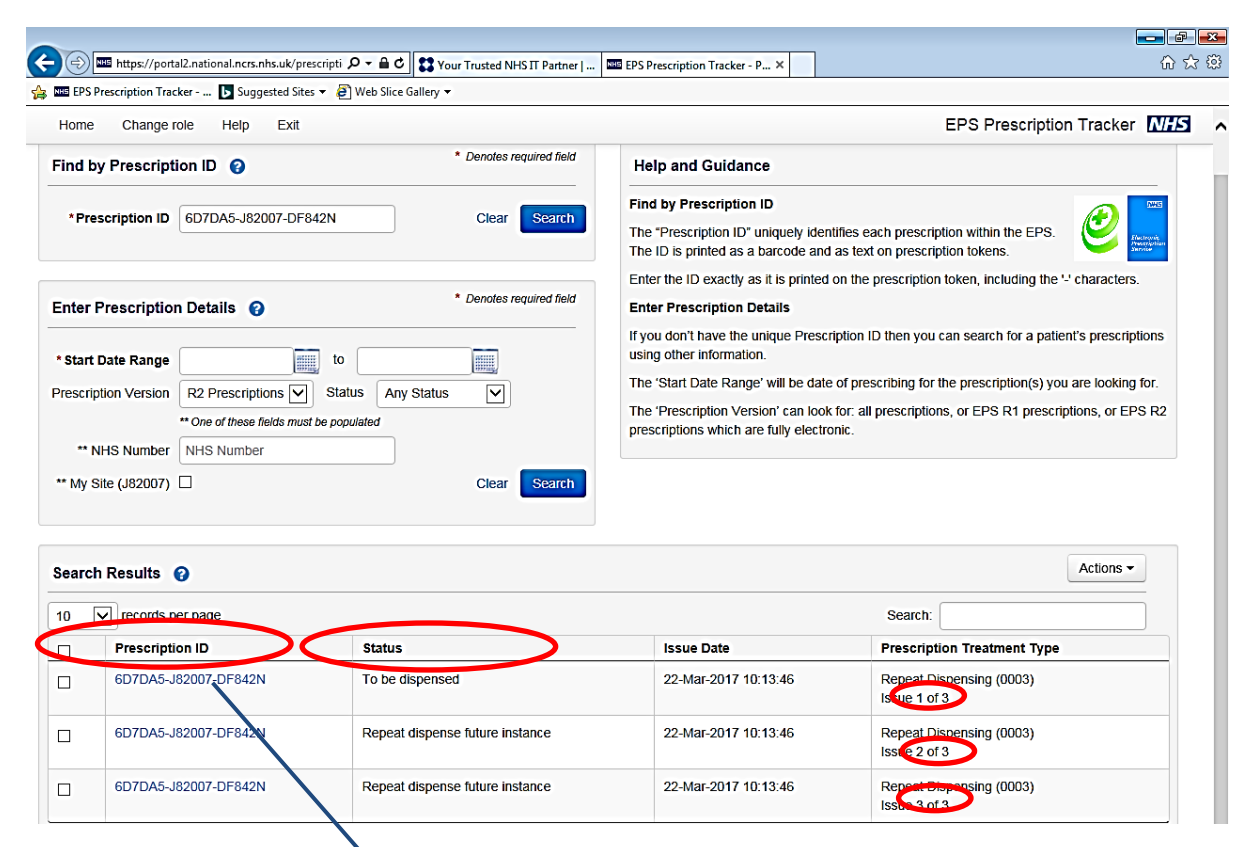

The Issue Date will change when the pharmacy 'dispense' the medication to the patient (i.e. they have given it to the patient)

Click into the Barcode Hyperlink it will show a more detailed view of the number of items on the prescription and their individual status.

| (-) 🔤 https://portal2.national.ncrs.nhs.uk/prescripti 🔎 🗸                 | A C Your Trusted NHS IT Partner            | EPS Prescription Tracker - | Pres EPS Prescript | ion Tracker - P × | <b>و</b> و |  |  |  |  |  |  |  |
|---------------------------------------------------------------------------|--------------------------------------------|----------------------------|--------------------|-------------------|------------|--|--|--|--|--|--|--|
| 👍 🔤 EPS Prescription Tracker 🕨 Suggested Sites 🔻 🤌 We                     | b Slice Gallery 🕶                          | ·                          |                    |                   |            |  |  |  |  |  |  |  |
| Prescription and Dispensing Details 💡                                     |                                            |                            |                    |                   |            |  |  |  |  |  |  |  |
| Prescription ID<br>6D7DA5-J82007-DF842N<br>Prescription Treatment Type    | Prescription Items                         |                            | ×                  |                   |            |  |  |  |  |  |  |  |
| Repeat Dispensing (0003) - Issue 1 of 3<br>Days Supply = 56               | Prescription upload successful             |                            |                    |                   |            |  |  |  |  |  |  |  |
| Prescription Type<br>General Practitioner Prescribing - GP (0101)         | GUID                                       | From Status                | To Status          |                   |            |  |  |  |  |  |  |  |
| Date/Time Signed<br>22-Mar-2017 10:13:51<br>Prescriber Organisation       | 1 F3D86991-0EE7-11E7-A7AC-<br>0B4155F6258E | None                       | To be<br>dispensed |                   |            |  |  |  |  |  |  |  |
| THE ARNEWOOD PRACTICE MILTON MEDICA<br>Prescriber Contact<br>01425 620393 |                                            |                            | Close              |                   |            |  |  |  |  |  |  |  |

This shows the same view as the previous page but of the prescription with 3 items repeated for 6 issues

| =nter                  | r Prescription Details 😭                                                                                                |                                                                                                 | Enter Prescription Details                                                                                                    |                                                                                                    |
|------------------------|----------------------------------------------------------------------------------------------------|-------------------------------------------------------------------------------------------------|----------------------------------------------------------------------------------------------------|----------------------------------------------------------------------------------------------------|
| * Star<br>Prescr<br>** | rt Date Range<br>ription Version R2 Prescriptions<br>** One of these fields m<br>NHS Number NHS Number<br>Site (J82007) | to                                                                                              | If you don't have the unique Prescr<br>using other information.<br>The 'Start Date Range' will be date<br>The 'Prescription Version' can look<br>prescriptions which are fully electro | iption ID then you can search for a patient's prescriptions<br>of prescribing for the prescription(s) you are looking for.<br>for: all prescriptions, or EPS R1 prescriptions, or EPS R2<br>nic. |
| earc                   | ch Results 💡                                                                                                    |                                                                                                 |                                                                                                    | Actions -                                                                                                    |
|                        | Prescription ID                                                                                                    | Status                                                                                          | Issue Date                                                                                                    | Prescription Treatment Type                                                                                                    |
|                        | E87CF1-J82007-DF843I                                                                                                    | To be dispensed                                                                                 | 22-Mar-2017 10:14:11                                                                                                    | Repeat Dispensing (0003)<br>Issue 1 of 6                                                                                                    |
| П                      | E87CF1-J82007-DF849                                                                                                    | Repeat dispense future instance                                                                 | 22-Mar-2017 10:14:11                                                                                                    | Repeat Dispensing (0003)<br>Issue 2 of 6                                                                                                    |
|                        |                                                                                                    |                                                                                                 |                                                                                                    | Repeat Dispensing (0003)                                                                                                    |
| _                      | E87CF1-J82007-DF843I                                                                                                    | Repeat dispense future instance                                                                 | 22-Mar-2017 10:14:11                                                                                                    | Issue 3 of 6                                                                                                    |
|                        | E87CF1-J82007-DF843I<br>E87CF1-J82007-DF843I                                                                            | Repeat dispense future instance Repeat dispense future instance                                 | 22-Mar-2017 10:14:11<br>22-Mar-2017 10:14:11                                                                                                    | Repeat Dispensing (0003)<br>Repeat Dispensing (0003)<br>Issue 4 of 6                                                                                                    |
|                        | E87CF1-J82007-DF843I           E87CF1-J82007-DF843I           E87CF1-J82007-DF843I           E87CF1-J82007-DF843I       | Repeat dispense future instance Repeat dispense future instance Reptat dispense future instance | 22-Mar-2017 10:14:11<br>22-Mar-2017 10:14:11<br>22-Mar-2017 10:14:11                                                                                                    | Repeat Dispensing (0003)       Issue 3 of 6       Repeat Dispensing (0003)       Issue 4 of 6       Repeat Dispensing (0003)       Issue 5 of 6                                                  |

## Clicking into the hyperlink shows the 3 items (they will be in the same order as prescribed)

| ~                                                                         |                                            |                            |                                     |                 |
|---------------------------------------------------------------------------|--------------------------------------------|----------------------------|-------------------------------------|-----------------|
| Image: https://portal2.national.ncrs.nhs.uk/prescripti                    | 🔒 🖒 🚼 Your Trusted NHS IT Partney          | EPS Prescription Tracker - | Pres EPS Prescription Tracker - P X | . û ☆ @         |
| 👍 🔤 EPS Prescription Tracker 🕟 Suggested Sites 🔻 餐 Web                    | Slice Gallery 🔻                            |                            |                                     |                 |
|                                                                           |                                            |                            |                                     |                 |
| Prescription and Dispensing Details 📀                                     |                                            |                            |                                     |                 |
| Prescription ID<br>E87CF1-82007-DF8431<br>Prescription Treatment Type     | Prescription Items                         |                            | ×                                   |                 |
| Repeat Dispensing (0003) - Issue 1 of 6<br>Days Supply = 28               | Prescription upload successful             | Å                          |                                     |                 |
| General Practitioner Prescribing - GP (0101)                              | GUID                                       | From Status                | To Status                           |                 |
| Date/Time Signed<br>22-Mar-2017 10:14:14<br>Prescriber Organisation       | 1 F3D86995-0EE7-11E7-A7AC-<br>0B4155F6258E | None                       | To be<br>dispensed                  |                 |
| THE ARNEWOOD PRACTICE MILTON MEDICA<br>Prescriber Contact<br>01425 620393 | 2 F3D8699B-0EE7-11E7-A7AC-<br>0B4155F6258E | None                       | To be<br>dispensed                  |                 |
|                                                                           | 3 F3D869A1-0EE7-11E7-A7AC-<br>0B4155F6258E | None                       | To be<br>dispensed                  |                 |
| Prescription Event History 📀                                              |                                            | 1                          |                                     |                 |
| Message                                                                   |                                            |                            | Close                               | To Status       |
| Prescription upload successful                                            | 22-Mar-2017 10:14:20                       | J82007                     | None                                | To be dispensed |

#### The View in New Journal

| 🍸 SystmC    | ne GP:     | Mrs Catherir           | ne Mao | cklin ( | Health   | Profession    | al Access F           | ole) at The                | Arnewoo                | d Practice                                    | - Patient F    | lecord                                  |                             |            |            |                     |                  |                   |                                                    |                                               |                                                |                              | - df - <mark>- X</mark> |
|-------------|------------|------------------------|--------|---------|----------|---------------|-----------------------|----------------------------|------------------------|-----------------------------------------------|----------------|-----------------------------------------|-----------------------------|------------|------------|---------------------|------------------|-------------------|----------------------------------------------------|-----------------------------------------------|------------------------------------------------|------------------------------|-------------------------|
| Patient App | ointment   | s Reporting            | Audit  | Setu    | ip Links | s Clinical Te | ools Workt            | low User                   | System H               | lelp                                          |                |                                         |                             |            |            |                     |                  |                   |                                                    |                                               |                                                |                              |                         |
| Search      | Task       | Discard                | Savi   | <br>e   | Record   | Details       | Next                  | Acute                      | Mote                   | HHR                                           | Conf N.        | . Appts                                 | Remote                      | Visits     | Wait       | ting Ma             | ¥<br>bre         | 0                 | Miss Cfh-Dono<br>c/o HSCIC TES<br>Trevelyan Sq., E | tuse Xxtestpa<br>T DATA MANA<br>Boar Lane, Le | atientkbcb 04<br>AGER, Solution<br>eds LS1 6AE | Nov 1999 (1)<br>n Assurance, | 7 y 4 m) F<br>1         |
| <u>w</u> 🛛  |            | <b>23</b> 87 <u>15</u> | ) Sh2  | -       | <b>9</b> | S 😂 🗙         | ⊶ ■                   | ¥74 🖪 🖻                    | ମ ୟହାର                 | <b>3</b>                                      |                | -                                       | s kal 🖨                     |            | 437 HE     | Gb (                |                  | 9                 | 999 037 7693                                       | Applied, Lloyd                                | ispharmacy                                     | 11111 31 3320                | ,                       |
| ₩ → □       | "⇒         | # % =                  | • 🕰    |         |          |               |                       |                            |                        |                                               |                |                                         | E                           | 1          | 8          |                     | Freq             | 0<br>ue           |                                                    |                                               |                                                |                              |                         |
| Start Cons  | ultation   | Next Event             | Eve    | ent De  | tails    | Pathology     | Drawing               | Auto-Cor                   | sultation              | Settings                                      |                |                                         |                             |            |            |                     |                  |                   | â 🐌 II                                             | n n 🛛 🕯                                       | 🗊 🏎 🔿                                          |                              |                         |
| Clinical A  | \dminis    | trative                |        | ø       | New      | Journa        | 1                     |                            |                        |                                               |                |                                         |                             |            |            |                     |                  |                   |                                                    |                                               |                                                |                              | - /                     |
| R Patier    | nt Home    |                        |        | •       |          | ra∓ 👧 ∓       | <i>11</i> 7 =         | 🖉 🙋 🍕                      | è 🥡 📋                  | Custom F                                      | itter          |                                         | - 7 °                       | 7 7        | 9 6        |                     | +  [             |                   | - 2                                                | ×                                             |                                                |                              | 4                       |
| Task        | s          |                        | ſ      | V       | Ved 15   | Mar 2017      | 12.37 - 8             | urgen: Mr.                 | ohn Roh                | erts (Cleri                                   | ical Access    | Role)                                   |                             |            |            | -                   |                  |                   |                                                    |                                               |                                                | a                            | -                       |
| Þ 🀖 Major   | Active F   | Problems               |        | Ĵ       | R        | 101 2017      | 12.01 0               | argory. mre                | 01111100               | 0110 (01011                                   |                | ,,,,,,,,,,,,,,,,,,,,,,,,,,,,,,,,,,,,,,, |                             |            |            |                     |                  |                   |                                                    |                                               |                                                | <u> </u>                     |                         |
| 🖻 🀖 Minor   | r Active P | Problems               |        | V       | Ved 15   | Mar 2017      | 14:59 - S             | urgery: Mr J               | ohn Rob                | erts (Cleri                                   | ical Access    | s Role)                                 |                             |            |            |                     |                  |                   |                                                    |                                               |                                                | $\square$                    |                         |
| A Safe      | Guarding   | 3                      |        | J       | R        |               | Patien<br>18 Ma       | t Address I<br>7 2016 00:0 | Aarked in<br>0: Previo | Error: link                                   | Address:       | on invalid                              | character                   |            | SER Sol    | lution A            | esuran           | re 1 <sup>-</sup> | Trevelvan So. B                                    | inariane Lee                                  | de I S1 64E                                    |                              |                         |
| 🕨 🤺 Inacti  | ive Probl  | ems                    |        |         |          |               | Amen                  | dment via F                | DS                     |                                               | nuarcaa.       |                                         | 51201 2/11                  |            | JEIN, 001  | auonna              | Julian           |                   | notoijan og., b                                    | our carro, coo                                |                                                |                              |                         |
| 📘 Sumr      | nary & F   | amily History          |        |         |          |               | Wote N                | larked in E                | rror: links            | choked o                                      | on invalid c   | haracter                                |                             |            |            |                     |                  |                   |                                                    |                                               |                                                |                              |                         |
| Quick       | Glance     |                        |        |         |          |               | 18 Ma                 | r 2016 00:0                | 0, Amen                | dment via                                     | PDS            |                                         |                             |            |            |                     |                  |                   |                                                    |                                               |                                                |                              |                         |
| Frequencies | uent Arn   | ewood View:            | s      | = v     | Ved 22   | Mar 2017      | 09:51 - S             | urgery: Mrs                | Catherin               | e Macklin                                     | (Health Pr     | ofession                                | al Access R                 | ole)       |            |                     |                  |                   |                                                    |                                               |                                                | Øß                           | _                       |
| New         | Journal    |                        |        | C       | MAC      |               | (R) Conto             | our TS testi               | ng strips              | (Bayer Di                                     | agnostics      | Manufactu                               | uring Ltd) - 1              | 00 strip - | - Use Tw   | vice Dai            | ly               |                   |                                                    |                                               |                                                |                              |                         |
| Tabb        | ed Journ   | al                     |        |         |          |               | (R) Metfo             | rmin 500m                  | g tablets              | - 84 table                                    | t - take one   | 3 times/                                | day                         |            |            |                     |                  |                   |                                                    |                                               |                                                |                              |                         |
| Read        | Code Jo    | ournal (13)            |        |         |          |               | (R) Rami              | statin 40m                 | apsules<br>a tablets   | <ul> <li>28 caps</li> <li>28 table</li> </ul> | sule - take    | e at night                              |                             |            |            |                     |                  |                   |                                                    |                                               |                                                |                              |                         |
| 🛃 Media     | cal Draw   | rings                  |        |         |          |               | (R) Metfo             | rmin 500m                  | g tablets              | - 84 table                                    | t - take one   | 3 times/                                | day (Future                 | dated me   | edication  | 19 Apr              | 2017)            |                   |                                                    |                                               |                                                |                              |                         |
| / Vaco      | inations   |                        |        |         |          |               | (R) Rami              | pril 2.5mg                 | apsules                | - 28 caps                                     | sule - take    | one daily                               | (Future date                | d medic    | ation 19   | Apr 201             | 7)               |                   |                                                    |                                               |                                                |                              |                         |
| A Medic     | cation     |                        |        |         |          |               | (R) Simva             | astatin 40m                | ig tablets             | - 28 table<br>(Bayer Di-                      | et - take on   | e at night<br>Manufacti                 | (Future date                | d medic    | ation 19   | Apr 201<br>vice Dai | l /)<br>Iv (Eutu | iro da            | ted medication                                     | 17 May 2017)                                  |                                                |                              |                         |
| N<br>200 –  | nedication | n (4)                  | l      |         |          |               | (R) Metfo             | rmin 500m                  | q tablets              | - 84 table                                    | t - take one   | 3 times/                                | day (Future                 | dated me   | edication  | 17 May              | (2017)           | ne ua             | ted medication                                     | 17 Way 2017)                                  |                                                |                              |                         |
|             | cepear re  | emplates (4)           | . [    |         |          |               | (R) Rami              | pril 2.5mg                 | apsules                | - 28 caps                                     | sule - take    | one daily                               | (Future date                | d medica   | ation 17   | May 20              | 17)              |                   |                                                    |                                               |                                                |                              |                         |
|             | rescripti  | on History (2)         |        |         |          |               | (R) Simva             | astatin 40m                | g tablets              | - 28 table                                    | et - take on   | e at night                              | (Future date                | d medic    | ation 17   | May 20              | 17)              |                   |                                                    |                                               |                                                |                              |                         |
|             | sete       | es à Allergies         | s      |         |          |               | (R) Mello<br>(R) Rami | nril 2 5ma                 | g tablets<br>cansules  | - 84 table<br>- 28 cans                       | ule - take one | one daily                               | (Euture date                | d medic:   | ation 14   | Jun 201             | 17)              |                   |                                                    |                                               |                                                |                              |                         |
|             | Communic   | estione & Lett         | are (5 |         |          |               | (R) Simva             | astatin 40m                | g tablets              | - 28 table                                    | et - take on   | e at night                              | (Future date                | d medic    | ation 14   | Jun 20              | 17)              |                   |                                                    |                                               |                                                |                              |                         |
|             | eferrals   |                        | 613 (5 |         |          |               | (R) Conto             | our TS testi               | ng strips              | (Bayer Di                                     | agnostics      | Manufactu                               | uring Ltd) - 1              | 00 strip - | - Use Tw   | vice Dai            | ly (Futu         | ire da            | ited medication                                    | 12 Jul 2017)                                  |                                                |                              |                         |
| l li li li  | Record A   | ttachments             |        |         |          |               | (R) Metto             | rmin 500m<br>pril 2 5mg    | g tablets              | - 84 table<br>- 28 cans                       | t - take one   | one daily                               | day (Future<br>(Future date | d medic:   | ation 12   | Jul 201             | 2017)<br>7)      |                   |                                                    |                                               |                                                |                              |                         |
|             | SMS Mes    | sages                  |        |         |          |               | (R) Simva             | astatin 40m                | g tablets              | - 28 table                                    | et - take on   | e at night                              | (Future date                | d medic    | ation 12   | Jul 201             | 7)               |                   |                                                    |                                               |                                                |                              |                         |
|             | Online Se  | rvices                 |        |         |          |               | (R) Metfo             | rmin 500m                  | g tablets              | - 84 table                                    | t - take one   | e 3 times/                              | day (Future                 | dated me   | edication  | 09 Aug              | 2017)            |                   |                                                    |                                               |                                                |                              |                         |
| Ĩ           | uestion    | naires                 |        |         |          |               | (R) Rami              | pril 2.5mg                 | capsules<br>a tablete  | - 28 caps                                     | sule - take    | one daily                               | (Future date                | d medic:   | ation 09   | Aug 20              | 17)              |                   |                                                    |                                               |                                                |                              |                         |
| C A         | A&E Atter  | ndances                |        |         |          |               | Conto                 | ur TS testin               | a strips (             | Baver Dia                                     | anostics N     | a night<br>Ianufactu                    | ring Ltd) - 11              | 00 strip - | Use Tw     | ice Dail            | v (              |                   |                                                    |                                               |                                                |                              |                         |
| Reca        | ills       |                        |        |         |          |               | Metfor                | min 500mg                  | tablets -              | 84 tablet                                     | - take one     | 3 times/d                               | ay                          |            |            |                     |                  |                   |                                                    |                                               |                                                |                              |                         |
| Cervi       | ical Scre  | ening                  |        |         |          |               | Ramip                 | ril 2.5mg c                | apsules                | - 28 caps                                     | ule - take o   | ne daily                                |                             |            |            |                     |                  |                   |                                                    |                                               |                                                |                              |                         |
| II Remi     | nders      |                        |        |         |          |               | EFTP?                 | statin 40m<br>Reneat Dis   | g tablets<br>nensed i  | - 28 tablel<br>P10: Prin                      | ted On We      | at night<br>ad 22 Mar                   | 2017 10:14                  | By Dr Br   | ian Mars   | h                   |                  |                   |                                                    |                                               |                                                |                              |                         |
| 🔺 🔛 Patho   | ology & F  | Radiology              |        |         |          |               | ETP2                  | Repeat Dis                 | pensed                 | P10: Prin                                     | ted On We      | d 22 Mar                                | 2017 10:13                  | By Dr Br   | ian Mars   | sh                  |                  |                   |                                                    |                                               |                                                |                              |                         |
| 🚅 P         | athology   | Requests               |        |         |          |               | Comn                  | nunity Phar                | macy cha               | nged. Pre                                     | evious data    | : Tarring                               | Community                   | Pharma     | cy, St. La | wrence              | Surger           | ry, 79            | St. Lawrence Av                                    | venue, Worthin                                | ng BN14                                        |                              |                         |
| ⊳ ∦⊦⊦       | laematol   | ogv                    |        |         |          |               | 7JL                   |                            |                        |                                               |                |                                         |                             |            |            |                     |                  |                   |                                                    |                                               |                                                |                              |                         |

## **Changing/Cancelling Medication on an eRD Regime**

If one of the items on an issued eRD regime needs to be changed or stopped **consider the following**:

- 1. All prescriptions located on the spine are legally signed prescriptions. They cannot be 'edited'.
- 2. To amend a prescription in any way, the item needs to be cancelled and re-issued.
- 3. If an item is cancelled and a new amended repeat template is created for that item and issued; that item will have its own barcode, it will be on its own regime timetable and it will be available immediately on the spine for the pharmacy to download! If this is not in line with the other items for that patient it will mean the prescriptions for that patient will be coming down at different times in the pharmacy. This is very confusing for pharmacy and patient and potentially a clinical risk!!
- 4. Any changes should be clearly communicated to the pharmacy.

#### Suggestions

- 1. If there a-re multiple items on a prescription and one items needs to be amended; cancel ALL items on that prescription barcode. Amend the item and then re-issue ALL items in line with any other prescriptions for that patient.
- 2. The first issue of a regime can be delayed by post-dating the first one to be in line with any other regime the patient may have. *Remember! Post-dated prescriptions will not leave the GP clinical system and therefore, they will not be visible on the EPS tracker, until the post date.*

#### How to Cancel/Stop a Single item

If one item on a multiple item prescription needs to be **stopped** and not replaced or amended it can be

stopped on the repeat template using the !! This will cancel that item off all remaining future prescriptions on the spine.

If one issue of the prescriptions is in the pharmacy you will receive a 'Cancellation Rejection' message in TPP (see later screenshots); Ring the pharmacy and request them to return the prescription to the spine for that item to be cancelled. The pharmacy can download it again and the item will be cancelled. Alternatively ask the pharmacy to mark that item as 'Not Dispensed' for that issue. Any future issues will have that item cancelled.

#### Amending one item on a multiple item prescription

Using 'Prescription History' check which items are on that prescription barcode

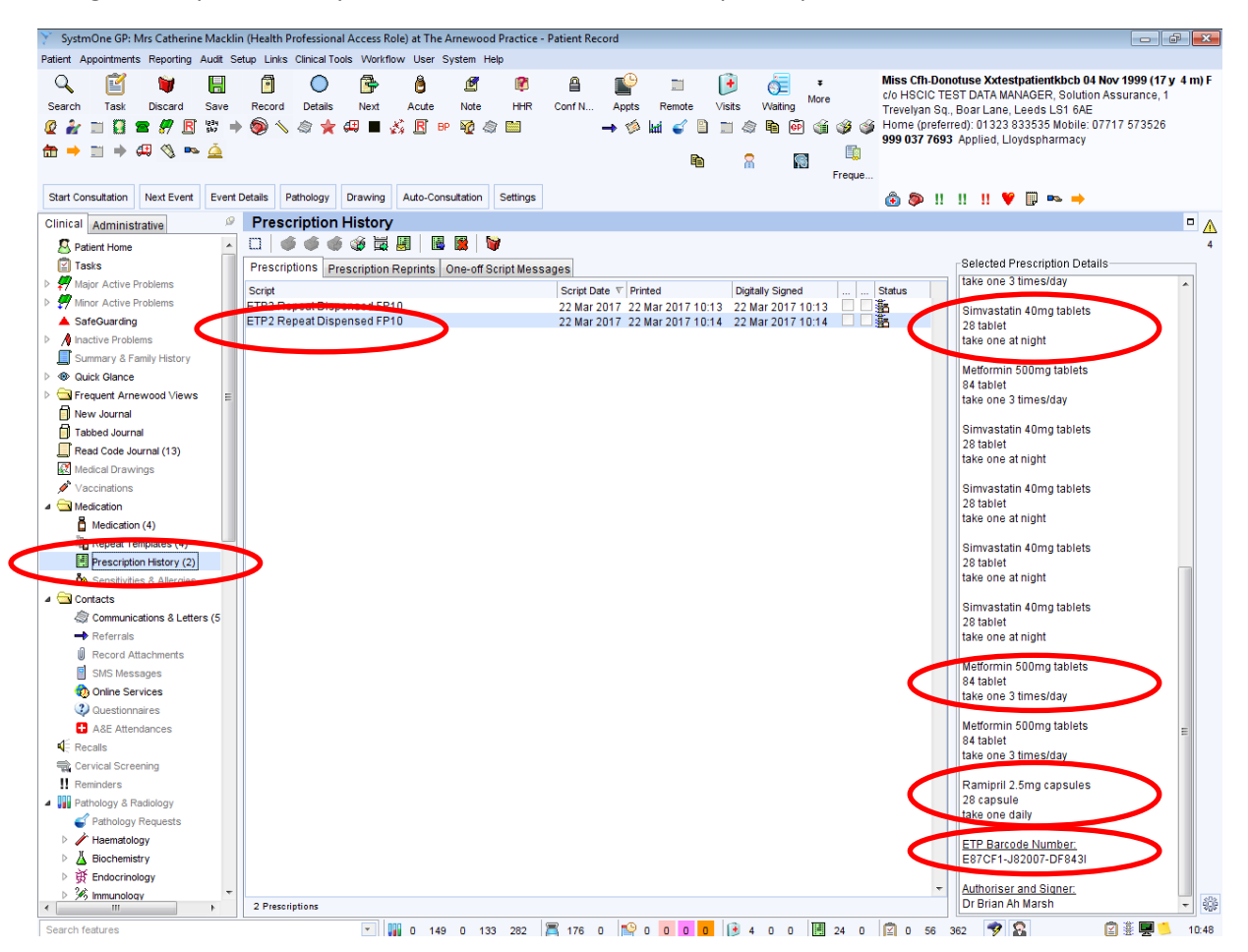

It is important to remember in TPP that, if you cancel a medication from 'Repeat Templates', it actually removes that medication from the screen.

Before cancelling the existing batch; copy the old templates so they are there to amend and re-issue without having to add a NEW repeat Template and start from scratch.

| 🎽 SystmOne GP: Mrs Catherine Mackli                                                                                                    | din (Health Professional Access Role) at The Amewood Practice - Patient Record 💿 🚱 🔀                                                                                                    |      |
|----------------------------------------------------------------------------------------------------|----------------------------------------------------------------------------------------------------|------|
| Patient Appointments Reporting Audit Se                                                                                                    | Setup Links ClinicalTools Workflow User System Help                                                                                                    |      |
| Q         Image: Constraint of the second second seco | Image: Second Details       Next       Acute       Note       HHR       Conf N       Appts       Remote       Visits       Wating       Image: Second Details       Next       Acute       Note       HHR       Conf N       Appts       Remote       Visits       Wating       Image: Second Details       Next       Acute       Note       HHR       Conf N       Appts       Remote       Visits       Wating       Image: Second Details       Next       Acute       Note       HHR       Conf N       Appts       Remote       Visits       Wating       Image: Second Details       Next       Acute       Note       HHR       Conf N       Appts       Remote       Visits       Wating       Image: Second Details       Next       Acute       Note       HHR       Conf N       Appts       Remote       Visits       Trevelyaling GL, Boart Lane, Leads LS 64E       Home (preferred): 01323 833535 Mobile: 0711 573526       990 907 7693 Applied, Lloydspharmacy       990 907 7693 Applied, Lloydspharmacy       990 907 7693 Applied, Lloydspharmacy         Freque                                                                                                    |      |
| Start Consultation Next Event Event                                                                                                    | rt Details Pethology Drawing Auto-Consultation Settings 🚳 🚳 !! !! 🌹 🖗 🗪 🔿                                                                                                    |      |
| Clinical Administrative                                                                                                    | Repeat Templates                                                                                                    |      |
| S Patient Home                                                                                                    | 🛛 🗌 🦆 🎍 💷 🙋 🗱 🏓 🖉 💁 🕨 📓 🛔 🤹 🖧 🛄 📩 💩 🔟 👘 🕹 View Current repeats 💌 4                                                                                                    |      |
| 😰 Tasks                                                                                                    | No medication review recorded. Record medication review Read code (XaF8d)                                                                                                    |      |
| Major Active Problems                                                                                                    |                                                                                                    |      |
| Minor Active Problems                                                                                                    | Autorised Drug v Lastissued review issues, rings 22 Mar 2017 Contour TS tostion strins (Bauer Diamostics Manufacturing Ltd) 12.1/1/2017 2.1/3 (3) 4 m A                                                                                                    |      |
| SafeGuarding                                                                                                    | 22 mm 2011 concorris teams and a target angle angle an |      |
| A Inactive Problems                                                                                                    | 22 at 2017 Metformin 500mg tablets 09 Aug 2017 6 / 6 (6) 🔶 🕇 🔟                                                                                                    |      |
| Summary & Family History                                                                                                    | 84 tablet - take one 3 times/day Sisce                                                                                                    |      |
| V 40 Quick Glance                                                                                                    | 22 kan 2017 Katting a construction of a law Patient Request 09 Aug 2017 07 6 (0) _ + tog                                                                                                    |      |
| Frequent Arnewood Views                                                                                                    | 22 Mar 2017 Simvastatin 40mg tablets 09 Aug 2017 6 / 6 (6) 10                                                                                                    |      |
|                                                                                                    | 28 tablet - take one at night // Amend                                                                                                    |      |
| Read Code Journal (13)                                                                                                    | Reauthorise / Restart                                                                                                    |      |
| Medical Drawings                                                                                                    | Stop                                                                                                    |      |
| Vaccinations                                                                                                    | م Record Sensitivity                                                                                                    |      |
| A 🔄 Medication                                                                                                    | Assign Diagnosis  In Repeat Templates                                                                                                    |      |
| a medication (4)                                                                                                    |                                                                                                    |      |
| Repeat Templates (4)                                                                                                    | Right 'Click' on the repeat template t                                                                                                    | lo t |
| Prescription History (2)                                                                                                    |                                                                                                    |      |
| Sensitivities & Allergies                                                                                                    | COPIED (VIEttormin)                                                                                                    |      |
| a 🔄 Contacts                                                                                                    | Select 'New Pepeat Pased on this'                                                                                                    |      |
| Communications & Letters (5                                                                                                    | Problems Select New Repeat based off this                                                                                                    |      |
|                                                                                                    | Mark in Error                                                                                                    |      |
| - Referrals                                                                                                    |                                                                                                    |      |
| Referrals                                                                                                    |                                                                                                    |      |

#### This will display the current medication template

| 🍸 Create Repeat Template                                                                                                    |                                                                                                    |  |  |  |  |
|----------------------------------------------------------------------------------------------------|----------------------------------------------------------------------------------------------------|--|--|--|--|
| Qk Cancel                                                                                                    | Miss Cfh-Donotuse XxtestpatientKhcb 04 Nov 1999 (17 y 4 m)<br>clo HSCIC TEST DATA MANAGER, Solution Assurance, 1<br>Trevelyan Sa, Boar Lane, Leeds LS1 6AE<br>Home (prefered): 01232 83353 Mobile: 07717 573526<br>999 037 7693 Applied, Lovgshanmarsy |  |  |  |  |
| Other Details Exact date & time 💌 Wed 22 Mar 2017 💌 10:45 🧳 🗙                                                                                                    |                                                                                                    |  |  |  |  |
| Changing the consultation date will affect all other data entered. To avoid this, cancel and press the 'Next' buttor                                                                                                    | Hide Warning                                                                                                    |  |  |  |  |
| Medication start Wed 22 Mar 2017 👻                                                                                                    |                                                                                                    |  |  |  |  |
| Drug prescribed 📋 i 🖥 🛱 Metformin 500mg tablets                                                                                                    | ∲* i                                                                                                    |  |  |  |  |
| Script type October Script type October Script Script Scri |                                                                                                    |  |  |  |  |
| pree take one 3 times/day                                                                                                    |                                                                                                    |  |  |  |  |
| Ton-suntity  Number 84  tablets 84 tablets                                                                                                    |                                                                                                    |  |  |  |  |
| O Packs                                                                                                    |                                                                                                    |  |  |  |  |
| Free Text                                                                                                    |                                                                                                    |  |  |  |  |
| Script notes Presets                                                                                                    |                                                                                                    |  |  |  |  |
| Administrative notes Presets                                                                                                    |                                                                                                    |  |  |  |  |
| Issue duration 28 Days 📓 🛢                                                                                                    |                                                                                                    |  |  |  |  |
| You are using the issue duration/quantity calculator, you should check that it produces the required duration and quantity before proceeding.                                                                                                    |                                                                                                    |  |  |  |  |

This can then be edited to the new template required i.e. a dose change. Remember to ensure that the medication is synchronised again. So if the dose changes to One to be taken Twice a Day; the quantity will change to 56. The number of remaining issues will need to be altered to reflect the intended regime i.e. if the change was being made one month into the regime then the number of issues would change from 6 to 5.

| Create Repeat Template                                |                                                                                          |                                                                                                    |
|-------------------------------------------------------|------------------------------------------------------------------------------------------|----------------------------------------------------------------------------------------------------|
| Qk Çancel                                             |                                                                                          | Miss Cth-Donotuse XxtestpatientKbcb 04 Nov 1999 (17 y 4 m)<br>c/o HSCIC TEST DTAT MANAGER, Solution Assurance, 1<br>Trevelyan Sq., Boar Lane, Leads LS1 6AE<br>Home (preferred), 01223 83355 Mobile: 07717 573526<br>999 037 F693 Applied, Lloydspharmary |
| ther Details Exact date & time 💌 Wed 22 Mar 201       | 7 🔽 10:45 🧳 🗙                                                                            |                                                                                                    |
| Ch                                                    | anging the consultation date will affect all other data entered. To avoid this, cancel a | and press the 'Next' button Hide Warning                                                                                                    |
| Medication start Wed 22 Mar 2017 💌                    |                                                                                          |                                                                                                    |
| Drug prescribed 📱 👔 🖥 🖥 Metformin 500mg               | tablets                                                                                  | <b>∲</b> * i                                                                                                    |
| Script type   NHS Issue   Private Issue               | Instalment Dispensed Issue                                                               |                                                                                                    |
| Dose One to be Taken Twice a Day                      | Times & Doses                                                                            |                                                                                                    |
| Total quantity  Number 56  tablets = 06               | tablet                                                                                   |                                                                                                    |
| Packs                                                 |                                                                                          |                                                                                                    |
| Free Text                                             |                                                                                          |                                                                                                    |
| Script notes                                          | Presets                                                                                  |                                                                                                    |
| Administrative notes                                  | Presets                                                                                  |                                                                                                    |
| Issue duration 28 Days 📝 🗐                            |                                                                                          |                                                                                                    |
|                                                       |                                                                                          |                                                                                                    |
| You are using the issue duration/quantity calculator, | you should check that it produces the required duration and quantity before proceed      | aing.                                                                                                    |
| Lies suries data                                      |                                                                                          |                                                                                                    |
| Vse maximum issues 5 Syn                              | chronise all maximum issue counts                                                        |                                                                                                    |
| Patient can initiate issues                           |                                                                                          |                                                                                                    |
|                                                       |                                                                                          |                                                                                                    |

The edited version will show next to the original repeat template. It will not have been issued yet.

| SystmOne GP: Mrs Catherine Mack                                                                                                    | lin (Health Professional Access Role) at The Arnewood Practice - Patient Record                                                                                                    |                                                                                                    |
|----------------------------------------------------------------------------------------------------|----------------------------------------------------------------------------------------------------|----------------------------------------------------------------------------------------------------|
| Patient Appointments Reporting Audit S                                                                                                    | Setup Links Clinical Tools Workflow User System Help                                                                                                    |                                                                                                    |
| Q         Image: Constraint of the second second seco | Image: Control Details     Next     Acute     Note     HHR     Control     Appts     Remote     Visits     Wating       Image: Solution of the third of the the the the the the the the the the                                                                                                    | Miss Cfh-Donotuse XxtestpatientKbcb 04 Nov 1999 (17 y 4 m) F<br>c/o HSCIC TEST DATA MANAGER, Solution Assurance, 1<br>Trevelyan 8q., Boar Lane, Leeds LS1 6AE<br>Home (preferred): 01323 833535 Mobile: 07717 573526<br>999 037 7693 Applied, Lloydspharmacy                                                                                                    |
| Start Consultation Next Event Even                                                                                                    | t Details Pathology Drawing Auto-Consultation Settings                                                                                                    | 🙆 🖗 !! !! !! ♥ 🔛 🗪 ⇒                                                                                                    |
| Clinical Administrative                                                                                                    | Repeat Templates                                                                                                    |                                                                                                    |
| Patient Home     Tasks     Major Active Problems     Major Active Problems     SafeGuarding     Anactive Problems     Summary & Family History     Out Glance     New Journal     Tabbed Journal     Read Ocde Journal     Read Ocde Journal (13)     Medical Drawings                                                                                                    | Image: Second second secon | View         Current repeats         ▼         4           Lest Issued         Review         Issues          Flags         12 Jul 2017         3/3 (3)         ↑         ●         ●         ●         ●         ●         ●         ●         ●         ●         ●         ●         ●         ●         ●         ●         ●         ●         ●         ●         ●         ●         ●         ●         ●         ●         ●         ●         ●         ●         ●         ●         ●         ●         ●         ●         ●         ●         ●         ●         ●         ●         ●         ●         ●         ●         ●         ●         ●         ●         ●         ●         ●         ●         ●         ●         ●         ●         ●         ●         ●         ●         ●         ●         ●         ●         ●         ●         ●         ●         ●         ●         ●         ●         ●         ●         ●         ●         ●         ●         ●         ●         ●         ●         ●         ●         ●         ●         ●         ●         ●         ● |

Repeat this process for the other items on the prescription remembering to alter the number of 'Maximum Issues' to be in line with the 'edited' medication

| SystmOne GP: Mrs Catherine Macklin (Health Professional Access Role      | at The Arnewood Practice - Patient Record                           |                                                                                                    |                          |
|--------------------------------------------------------------------------|---------------------------------------------------------------------|----------------------------------------------------------------------------------------------------|--------------------------|
| Patient Appointments Reporting Audit Setup Links Clinical Tools Workflow | v User System Help                                                  |                                                                                                    |                          |
| K 📔 🔰 🔠 🖸 🕞                                                              | 🙆 🖉 🦉 🗎 🔛 🗂 🕑 🤅                                                     |                                                                                                    | R, Solution Assurance, 1 |
| Search Task Discard Save Record Details Next                             | Acute Note HHR Conf N Appts Remote Visits Wa                        | atting Trevelyan Sq., Boar Lane, Leeds                                                                                                    | LS1 6AE                  |
|                                                                          | ·                                                                   | Horne (preferred): 01323 833535<br>999 037 7693 Applied, Lloydsph;                                                                                                    | armacy                   |
| 🛅 🔿 📰 🌩 🕮 🔇 🏎 🔔                                                          | <b>B</b> 8                                                          |                                                                                                    |                          |
|                                                                          |                                                                     | Freque                                                                                                    |                          |
| Start Consultation Next Event Details Pathology Drawing                  | Auto-Consultation Settings                                          | 🙆 🖗 !! !! !! 💙 💷 "                                                                                                    | <b>⊳</b> ⇒               |
| Clinical Administrative P Repeat Templates                               |                                                                     |                                                                                                    | □ 🔥                      |
| S Patient Home - 🗔 🦨 🛍 🖉 🗰                                               | 🤌 🗊 🔖 🕨 🖪 🗣 📲 🙀 🤹 📩 📁                                               |                                                                                                    | View Current repeats 🔻 4 |
| Tasks                                                                    | A Record medication review Read code (VaE8d)                        |                                                                                                    |                          |
| Major Active Problems                                                    |                                                                     | Lectioned Deduction                                                                                                    |                          |
| Minor Active Problems 22 Mar 2017 Contour TS testin                      | a strips (Baver Diagnostics Manufacturing Ltd)                      | 12 Jul 2017 3/3                                                                                                    | (3) <b>1</b> RD <b>A</b> |
| A SafeGuarding 100 strip - Use Tv                                        | vice Daily                                                          |                                                                                                    |                          |
| 22 Mar 2017 Metformin 500mg                                              | j tablets<br>he Taken Turise a Dav                                  | Never 0/5                                                                                                    | (0) 🛛 🗖                  |
| Quick Glance     22 Mar 2017 Metformin 500mg                             | i tablets                                                           | 09 Aug 2017 6 / 6                                                                                                    | (6) 🛧 🔟                  |
| Frequent Arnewood Views                                                  | 2.limes/day                                                         |                                                                                                    |                          |
| New Journal 22 Mar 2017 Ramipril 2.5mg ci                                | apsules                                                             | 09 Aug 2017 6/6                                                                                                    | (6) _ 1 💷                |
| Tabled Journal 22 Man 2017 Simulation 40                                 | a capiets                                                           | Patient Request 6/6                                                                                                    | (6) 🛧 🔟                  |
| Read Code Journal (13) 28 tablet - take on                               | e at night                                                          | Undo Issue                                                                                                    | .,                       |
| Medical Drawings                                                         |                                                                     | A                                                                                                    |                          |
|                                                                          |                                                                     | Amend Resultorise (Restart                                                                                                    |                          |
| Medication (4)                                                           |                                                                     | Stop                                                                                                    |                          |
| Repeat Templates (5)                                                     |                                                                     | Record Sensitivity                                                                                                    |                          |
| Prescription History (2)                                                 |                                                                     |                                                                                                    |                          |
| 2 Sensitivities & Allergies                                              |                                                                     | Assign Diagnosis                                                                                                    |                          |
| a 🔄 Contacts                                                             |                                                                     | Information                                                                                                    |                          |
| Communications & Letters (5                                              |                                                                     | New Repeat Template                                                                                                    |                          |
| Referrals                                                                | $\boldsymbol{\epsilon}$                                             | New Repeat Based on This                                                                                                    |                          |
| SMS Messages                                                             |                                                                     | The survey of the survey of th |                          |
| Online Services                                                          |                                                                     | Problems >                                                                                                    |                          |
| Questionnaires                                                           |                                                                     | Wark in Error                                                                                                    |                          |
| A&E Attendances                                                          |                                                                     | Table +                                                                                                    | -                        |
| Recalls 5 Repeat templates                                               |                                                                     |                                                                                                    |                          |
| Cervical Screening Template Details                                      |                                                                     |                                                                                                    |                          |
| II Reminders Expected next issue Wed                                     | 06 Sep 2017 🝸 Issue duration 28 Days Days between issues 28         | 8, 28, 28, 28, 28                                                                                                    |                          |
| Pathology & Radiology Medication started Wed                             | 22 Mar 2017 🔽                                                       |                                                                                                    |                          |
| Amenatology     This authorisation started Wed                           | 22 Mar 2017 🔽 Done by Mrs Catherine Macklin (Health Professional Ad | ccess Role)                                                                                                    | on Wed 22 Mar 2017 💌     |
| Administrative notes                                                     |                                                                     |                                                                                                    |                          |
| ▷ ∯ Endocrinology                                                        |                                                                     |                                                                                                    |                          |
| > 3% Immunology                                                          |                                                                     |                                                                                                    |                          |
| Search features                                                          | 0 149 0 133 282 🕱 177 0 🔛 0 <b>0 n n</b> 🕞 4 n                      | 0 📕 25 0 🖾 0 57 362 🧇 🕵                                                                                                    | 2 🗐 💭 🏺 🔨 11:08          |

If the Repeat Template needs to be post-dated it would need to be applied to All of the medications on the template. It can be done using the calendar on ' Medication Start Date'

#### Ensure the number of 'Maximum issues' is altered on ALL affected Repeat Templates

| Create Repeat Te    | empla         | te       |      |            |      |       |        | Miss Chi-Donotuse Xxtestpatientkbcb 04 Nov 1999 (<br>c/o HSCIC TEST DATA MANAGER, Solution Assurance<br>Trevelyan Sq., Boar Lane, Leeds LS1 6AE<br>Home (creferergi: 0) 2023 833555 Mobile: 07171 2735 | ( <b>17</b><br>e, 1 | 1 |
|---------------------|---------------|----------|------|------------|------|-------|--------|----------------------------------------------------------------------------------------------------|---------------------|---|
|                     |               |          |      |            |      |       |        | 999 037 7693 Applied, Lloydspharmacy                                                                                                    | -                   |   |
| EXa                 | act da        | te & t   | me   |            | VVCO | 204   | 4ar 20 | 17 🔽 10:45 🛛 🧳 🗙                                                                                                    |                     | _ |
|                     |               |          |      |            |      |       |        | anging the consultation date will affect all other data entered. To avoid this, cancel and press the "Next" button Hide Warning                                                                        |                     |   |
| Medication start    | моп           | US AC    | 120  | 7          | ¥    | -     |        |                                                                                                    |                     |   |
| Drug prescribed     | •             | _        | An   | aril 20    | 017  | _     |        | apsules by                                                                                                    | ĸ                   |   |
| Script type         | M             | т        | w    | т          | F    | s     | s      | ⊘ Instalment Dispensed Issue                                                                                                    |                     |   |
| Dose ta             |               |          |      |            |      | 1     | 2      | 45 40 Times & Doses                                                                                                    |                     |   |
| Total quantity      | 3             | 4        | 5    | 6          | 7    | 8     | 9      | 28 cassule                                                                                                    |                     |   |
| C                   | 10            | 11       | 12   | 13         | 14   | 15    | 16     |                                                                                                    |                     |   |
| C                   | 1/            | 18       | 19   | 20         | 21   | 22    | 23     |                                                                                                    |                     |   |
| Script notes        |               | 20       | 20   | ~          |      |       |        | Presets                                                                                                    |                     |   |
| Administrative note | Toda          | av l     |      |            |      |       | Clear  | Dreate                                                                                                    |                     |   |
| leave duration      |               |          | De   |            | F    | 6 F   |        |                                                                                                    |                     |   |
| Issue duration      | 4             | <u> </u> | Jua  | <i>y</i> o |      | 9 6   |        |                                                                                                    |                     | _ |
| Log are using t     | ne is:        | Jue u    | urau | 0111-0     |      | w cai | culat  | r, you should check that it produces the required duration and quantity before proceeding.                                                                                                    |                     |   |
| E the second second | e review date |          |      |            |      |       |        |                                                                                                    |                     |   |
| Use review da       |               |          |      |            |      |       |        |                                                                                                    |                     |   |

Ensure this process is carried out for ALL affected Repeat Templates

Note: They are not yet 'Repeat Dispensed'

| 🍸 SystmOne GP: Mrs Catherine Macklin (Health Professional Access Role) at The Arnewood Practice - Patient Record                                                                                                    |                                                                                                    |
|----------------------------------------------------------------------------------------------------|----------------------------------------------------------------------------------------------------|
| Patient Appointments Reporting Audit Setup Links Clinical Tools Workflow User System Help                                                                                                    |                                                                                                    |
| $\begin{array}{c c c c c c c c c c c c c c c c c c c $                                                                                                    | Miss Cfti-Donotuse Xxtestpatientkbcb 04 Nov 1999 (17 y 4 m)<br>c/o HSCIC TEST DATA MANAOER, Solution Assurance, 1<br>Trevelyan Sq., Boat Lane, Leads LST 6AE<br>40me (preferred): 01323 83535 Mobile: 07717 573526<br>999 037 7693 Applied, Lloydspharmacy<br>Freque |
| Start Consultation Next Event Event Details Pathology Drawing Auto-Consultation Settings                                                                                                    | 💩 🐌 !! !! !! 💙 🗊 🗪 🔿                                                                                                    |
| Clinical Administrative P Repeat Templates                                                                                                    |                                                                                                    |
| 🙎 Patient Home 📃 🗸 🐇 💷 🙋 🗱 🤌 🗊 💁 🕨 📓 🔶 🧃 🖄                                                                                                    | View Current repeats                                                                                                    |
| Tasks                                                                                                    |                                                                                                    |
| Major Active Problems                                                                                                    |                                                                                                    |
| ▷ # Minor Active Problems Authorised   Drug ♥<br>20 Not 2014 Contrast Telephine (Drug ♥)                                                                                                    | Last Issued Review Issues Flags                                                                                                    |
| ▲ SafeGuarding 22 Mail 2017 Control is treating strips (bayer Diagnostics Manufacturing Ltd)<br>100 Strip - Use Twice Daily                                                                                                    |                                                                                                    |
| A Inactive Problems 22 Mar 2017 Metformin 500mg tablets                                                                                                    | Never 0 / 5 (0)                                                                                                    |
| Summary & Family History 56 tablet - One to be Taken Twice a Day                                                                                                    |                                                                                                    |
| Ouick Glance     22 Mar 2017 Metformin 500mg tablets                                                                                                    | 09 Aug 2017 6 / 6 (6) 1 🕅                                                                                                    |
| Frequent Arnewood Views E 22 Mar 2017 Barbier Lake one 3 times (aay )                                                                                                    | Never 0 / 5 (0) 8 🗖                                                                                                    |
| New Journal 22 man 2017 Kamp n 2.2 man 2017 Kamp n 2.2 man 2017 Ka |                                                                                                    |
| Tabbed Journal 22 Mar 2017 Ramipril 2.5mg capsules                                                                                                    | 09 Aug 2017 6 / 6 (6) 👖 🕈 🔟                                                                                                    |
| Read Code Journal (13) 28 capsule - take one daily                                                                                                    |                                                                                                    |
| EX Medical Urawings 22 Mar 2017 Survastatin 40mg tablets                                                                                                    | Never 075(0) _ []                                                                                                    |
| Vacchadons     22 Mar 2017 Simostatini 40mg tablets                                                                                                    | 09 Aug 2017 6 / 6 (6) 🛧 🔟                                                                                                    |
| Budication (4) 28 tablet- take one at night                                                                                                    |                                                                                                    |
| (Recent templates (7)                                                                                                    |                                                                                                    |
| Prescription History (2)                                                                                                    |                                                                                                    |
|                                                                                                    |                                                                                                    |

Select the Medication to be Cancelled using the CTRL Key and press the 🔍 button.

Select the most appropriate reason for cancellation and OK

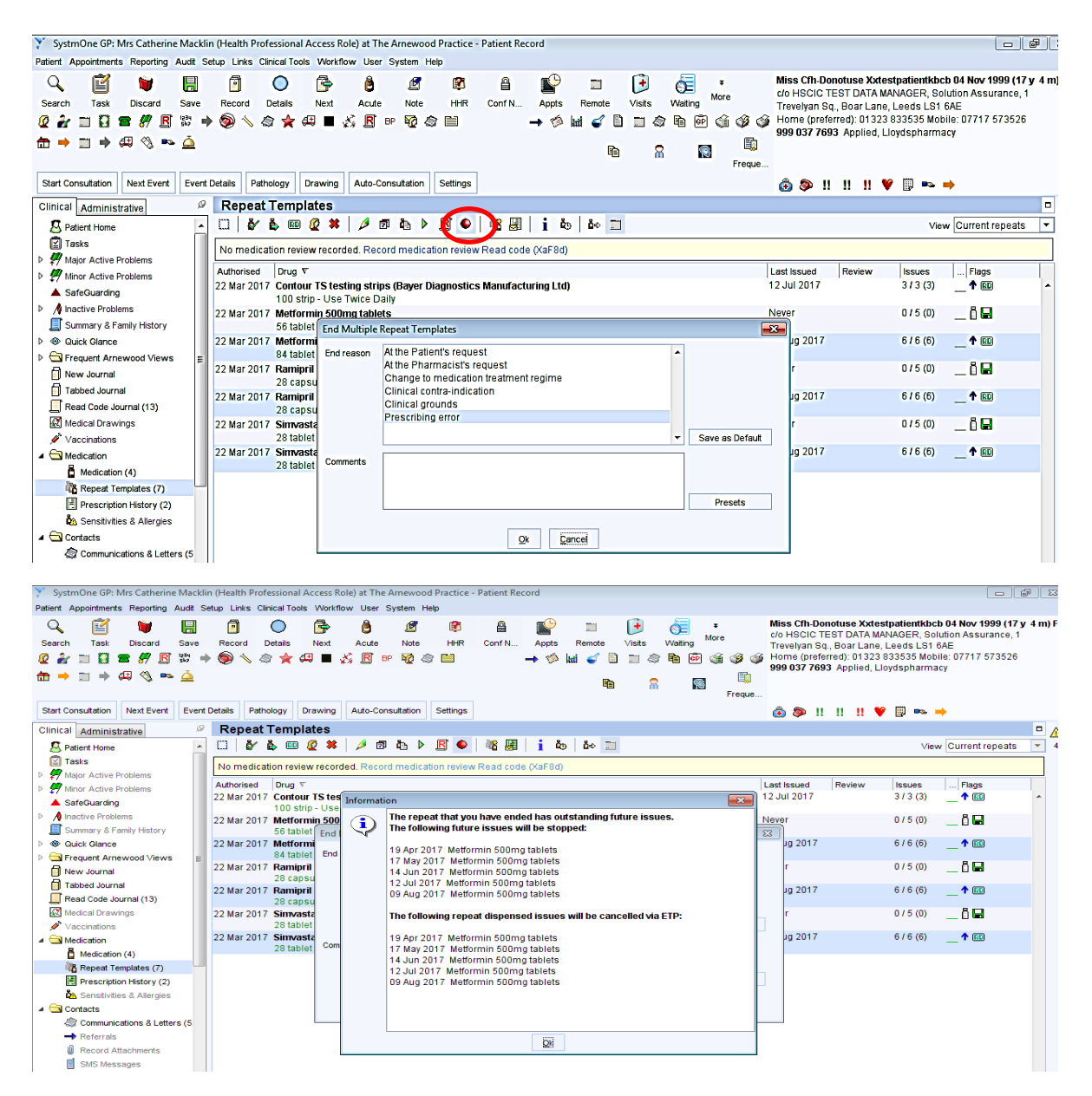

The edited prescription can now be converted to an eRD regime in the same way as before just highlighting the 3 items this time and

| SystmOne GP: Mrs Catherine                                                                                                    | Mackli  | n (Health         | Profession        | al Access R  | ole) at The | Arnewor             | d Practice | - Patient F | Record       |                           |        |         |      |                                                                    |                                                                 |                                                         |                                                           |                                                                                   | - FR                     |
|----------------------------------------------------------------------------------------------------|---------|-------------------|-------------------|--------------|-------------|---------------------|------------|-------------|--------------|---------------------------|--------|---------|------|--------------------------------------------------------------------|-----------------------------------------------------------------|---------------------------------------------------------|-----------------------------------------------------------|-----------------------------------------------------------------------------------|--------------------------|
| Patient Appointments Reporting A                                                                                                    | Audit S | etup Link         | s Clinical T      | ools Workfl  | ow User     | System H            | Help       | - Function  | (ccord       |                           |        |         |      |                                                                    |                                                                 |                                                         |                                                           |                                                                                   |                          |
| Q         Image: Constraint of the second second seco | Save    | Record            | Details           | Next         | Acute       | I<br>Note<br>P ₩2 { | HHR        | Conf N.     | Appts<br>→ ॐ | Ei<br>Remote<br>kanti ≼∕E | Visits | Vaiting | More | Miss Cfh-D<br>c/o HSCIC<br>Trevelyan S<br>Home (prei<br>999 037 76 | onotuse X<br>TEST DA<br>Iq., Boar L<br>Ierred): O1<br>93 Applie | Xxtestp<br>TA MANA<br>Lane, Le<br>1323 83:<br>ed, Lloyd | atientkbo<br>AGER, So<br>eeds LS1<br>3535 Mot<br>dspharma | <b>b 04 Nov 1999 (17</b><br>Iution Assurance,<br>6AE<br>oile: 07717 573526<br>acy | 7 <b>y 4 m</b><br>1<br>3 |
| Start Consultation Next Event                                                                                                    | Event   | Details           | Pathology         | Drawing      | Auto-Cor    | sultation           | Settings   |             |              |                           |        |         |      | 🙆 🐌 !                                                              | 1 11 1                                                          | 1 🖤                                                     | 🛄 🗪                                                       | ⇒                                                                                 |                          |
| Clinical Administrative                                                                                                    | ø       | Rep               | eat Tem           | plates       |             |                     |            |             |              |                           |        |         |      |                                                                    |                                                                 |                                                         |                                                           |                                                                                   |                          |
| S Patient Home                                                                                                    | *       |                   | 🎸 🖒 🗉             | 0 🖉 🗱        | 🤌 🗊         | te 🕨                | े 🖪 🍨      | 🕴 🕷 🖉       | <u>i</u>     | lo 🔤 📰                    |        |         |      |                                                                    |                                                                 |                                                         | Vie                                                       | w Current repeats                                                                 |                          |
| 😰 Tasks                                                                                                    |         | No me             | edication re      | V Renest di  | nense the   | elected r           | enest temn | lates ad co | de (XaE8)    | t)                        |        |         |      |                                                                    |                                                                 |                                                         |                                                           |                                                                                   |                          |
| Major Active Problems                                                                                                    |         |                   |                   |              | apenae the  | Schoolog 1          | opeartemp  | 10103       | as plar si   | ~/                        |        |         |      |                                                                    |                                                                 |                                                         |                                                           |                                                                                   |                          |
| Minor Active Problems                                                                                                    |         | Authors<br>22 Mar | 2017 Cont         | V            | ting string | (Payor I            | Diamoeti   | ce Manufa   | cturing Lt   | d)                        |        |         |      | 12 Jul 2017                                                        | Review                                                          | w                                                       | Issues                                                    | I Flags                                                                           |                          |
| SafeGuarding                                                                                                    |         | 22 Mai            | 100               | strin - Use  | Twice Dai   | (Dayer i<br>V       | Diagnosu   | cs manura   | cturing Et   | uj                        |        |         |      | 12 001 2017                                                        |                                                                 |                                                         | 575(5)                                                    |                                                                                   |                          |
| Inactive Problems                                                                                                    |         | 22 Mar            | 2017 Met          | ormin 500    | ng tablets  |                     |            |             |              |                           |        |         |      | Never                                                              |                                                                 |                                                         | 0/5(0)                                                    | õ 🖬                                                                               |                          |
| 📕 Summary & Family History                                                                                                    |         |                   | 56 ta             | ablet - One  | to be Take  | n Twice :           | a Day      |             |              |                           |        |         |      |                                                                    |                                                                 |                                                         |                                                           |                                                                                   |                          |
| Quick Glance                                                                                                    |         | 22 Mar            | 2017 Ram          | ipril 2.5mg  | capsules    |                     |            |             |              |                           |        |         |      | Never                                                              |                                                                 |                                                         | 0 / 5 (0)                                                 | 🖞 🖬                                                                               |                          |
| Frequent Arnewood Views                                                                                                    | E       |                   | 28 c              | apsule - tal | ke one dai  | у                   |            |             |              |                           |        |         |      |                                                                    |                                                                 |                                                         |                                                           |                                                                                   |                          |
| 🗐 New Journal                                                                                                    |         | 22 Mar            | 2017 Sim<br>29.ts | /astatin 40  | mg tablet:  | <b>;</b>            |            |             |              |                           |        |         |      | Never                                                              |                                                                 |                                                         | U / 5 (U)                                                 | 🛙 🖬                                                                               |                          |
| 🗐 Tabbed Journal                                                                                                    |         |                   | 201               | ibiet- take  | one armg    |                     |            |             |              |                           |        |         |      |                                                                    |                                                                 |                                                         |                                                           |                                                                                   |                          |
| 🔲 Read Code Journal (13)                                                                                                    |         |                   |                   |              |             |                     |            |             |              |                           |        |         |      |                                                                    |                                                                 |                                                         |                                                           |                                                                                   |                          |
| 🔣 Medical Drawings                                                                                                    |         |                   |                   |              |             |                     |            |             |              |                           |        |         |      |                                                                    |                                                                 |                                                         |                                                           |                                                                                   |                          |
| 🖉 Vaccinations                                                                                                    |         |                   |                   |              |             |                     |            |             |              |                           |        |         |      |                                                                    |                                                                 |                                                         |                                                           |                                                                                   |                          |
| 4 🔄 Medication                                                                                                    |         |                   |                   |              |             |                     |            |             |              |                           |        |         |      |                                                                    |                                                                 |                                                         |                                                           |                                                                                   |                          |
| Medication (4)                                                                                                    |         |                   |                   |              |             |                     |            |             |              |                           |        |         |      |                                                                    |                                                                 |                                                         |                                                           |                                                                                   |                          |
| Repeat Templates (4)                                                                                                    |         |                   |                   |              |             |                     |            |             |              |                           |        |         |      |                                                                    |                                                                 |                                                         |                                                           |                                                                                   |                          |
| Prescription History (2)                                                                                                    |         |                   |                   |              |             |                     |            |             |              |                           |        |         |      |                                                                    |                                                                 |                                                         |                                                           |                                                                                   |                          |

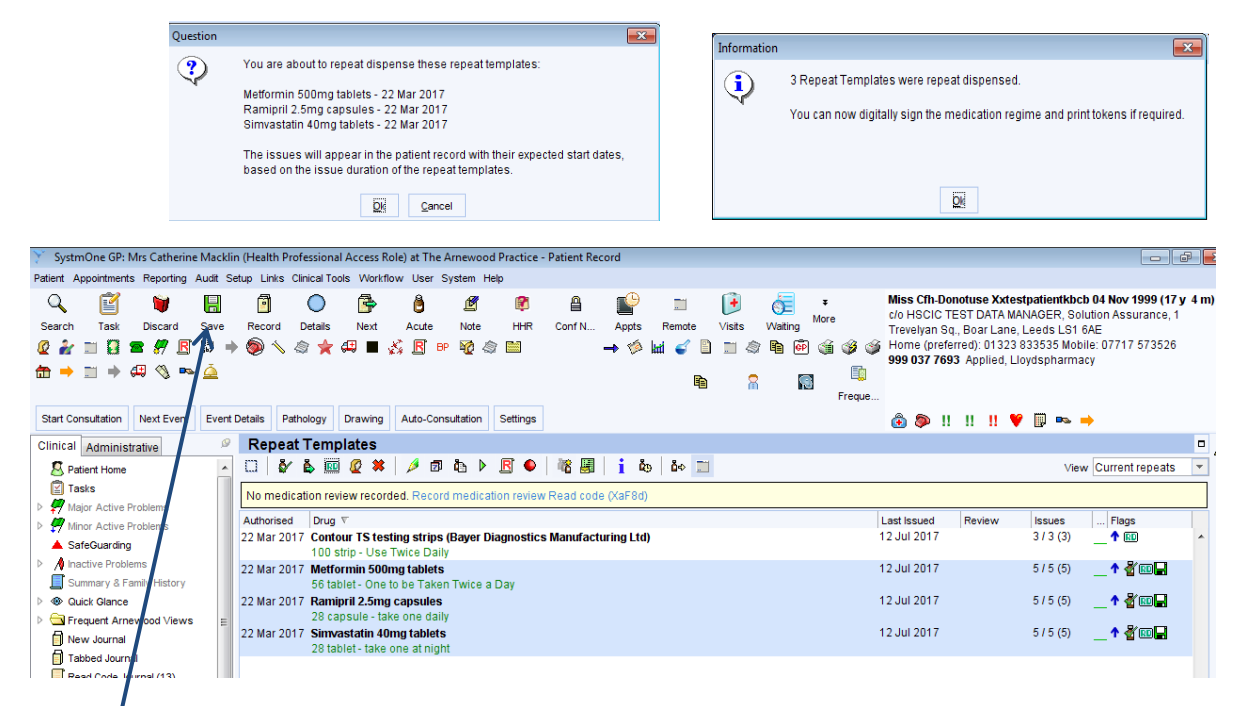

Save the record either Sign or send for Signing

| Counterfoil options                                                                                                    | Print all repeats if a repeat was issued 💌                                                                                                    |
|----------------------------------------------------------------------------------------------------|----------------------------------------------------------------------------------------------------|
|                                                                                                    | If there are no repeats to print, leave the counterfoil blank                                                                                                    |
|                                                                                                    | Print details of next appointment (this ignores appointments today)                                                                                                    |
|                                                                                                    | Print medication review reminder                                                                                                    |
|                                                                                                    | Print recalls due in the next month                                                                                                    |
| Authoriser                                                                                                    | Dr Brian Marsh                                                                                                    |
| ETP options                                                                                                    | Routine      Immediate     Immediate |
|                                                                                                    | 🔽 Nominate dispenser Community pharmacy (Lloydspharmacy, 9a 💌 🧱                                                                                                    |
|                                                                                                    | Always print tokens (tokens are optional for nominated non-repeat dispensing prescriptions)                                                                                                    |
|                                                                                                    |                                                                                                    |
| Recurring patient                                                                                                    | Presets                                                                                                    |
| counterroi message                                                                                                    | Clear                                                                                                    |
| One-off patient                                                                                                    | Presets                                                                                                    |
| counterfoil message                                                                                                    | Clear                                                                                                    |
| Script Printing                                                                                                    | Query Prescription                                                                                                    |
| NOTE: When using 'Pri                                                                                                    | nt Them Select what to do with script(s) Adds a query note to the prescription visible Presets                                                                                                    |
| Now, future-dated issue                                                                                                    | es can to the authoriser when signing                                                                                                    |
| Prescription Search sci                                                                                                    | reen. Use                                                                                                    |
| the radio buttons below<br>change this option                                                                                                    | v to Print/Sign & Send Later                                                                                                    |
| Print future issues                                                                                                    | now Do Not Print Them                                                                                                    |
| Print future issues                                                                                                    | later                                                                                                    |
| O not print future                                                                                                    | issues                                                                                                    |
|                                                                                                    |                                                                                                    |
|                                                                                                    |                                                                                                    |
|                                                                                                    | Settings Qk Cancel                                                                                                    |
| Nov, future dated issu<br>optionally be printed u<br>Prescription Search so:<br>the radio buttons below<br>change this option<br>Print future issues<br>© Print future issues<br>© Do not print future | Settings Qt Cancel                                                                                                    |

When the prescription with the old items was cancelled it sent a 'Cancellation Request' to the spine to try and cancel ALL outstanding prescriptions.

Any Prescriptions sitting on the spine will be cancelled

If one of the prescriptions is in the pharmacy; a task will appear stating there is an 'Electronic Prescription Cancellation Rejection' in SystmOne. This is informing you that the cancellation request you sent to the spine has been rejected because one of the prescriptions wasn't there.

| SystmOne GP: Mrs Catherine Macklin (Health Profession)                                                                                                    | al Access Role) at The Arnewood Practice - Home                                                                                                    |  |
|----------------------------------------------------------------------------------------------------|----------------------------------------------------------------------------------------------------|--|
| Patient Appointments Reporting Audit Setup Links Clinical To                                                                                                    | ols Workflow User System Help                                                                                                    |  |
| Q         Image: Constraint of the second second secon | Next Acute Note HHR Conf N Appts Remote Visits Waiting More                                                                                                    |  |
|                                                                                                    | #=3.5 ₽ ₽ ₽ #                                                                                                    |  |
| ★ ⇒ ⇒ → ← ◆ ▲ Configure Home Screen                                                                                                    | Freque                                                                                                    |  |
| Appts Visits                                                                                                    |                                                                                                    |  |
| Locator                                                                                                    | Changes Notify Tasks Forums Scan ETP                                                                                                    |  |
| Address                                                                                                    |                                                                                                    |  |
|                                                                                                    | Question       Image: Constraint of the constraint of the cons |  |
|                                                                                                    |                                                                                                    |  |

A Cancellation Rejection task will be produced for each of the medications.

The task will inform you where that prescription is and what you need to do. **With Dispenser** means the pharmacy have the prescription in their system. You would need to call the pharmacy and ask them to return the prescription to the spine or mark that issue as 'Not Dispensed'. The contact details are on the task message.

If it said that the prescription was **with the patient** you would need to contact the patient to inform them not to take the medication.

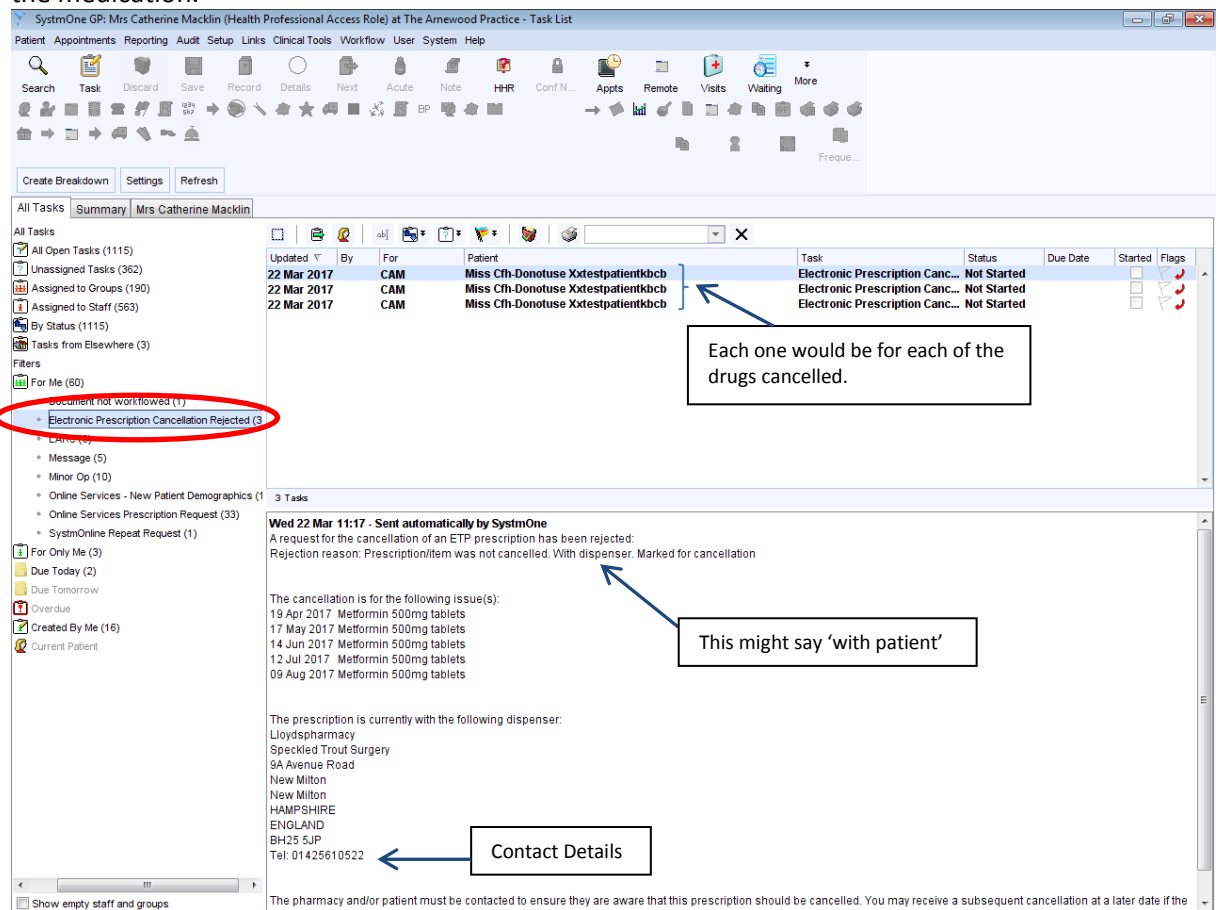

In prescription History it will show all drugs as 'stopped'.

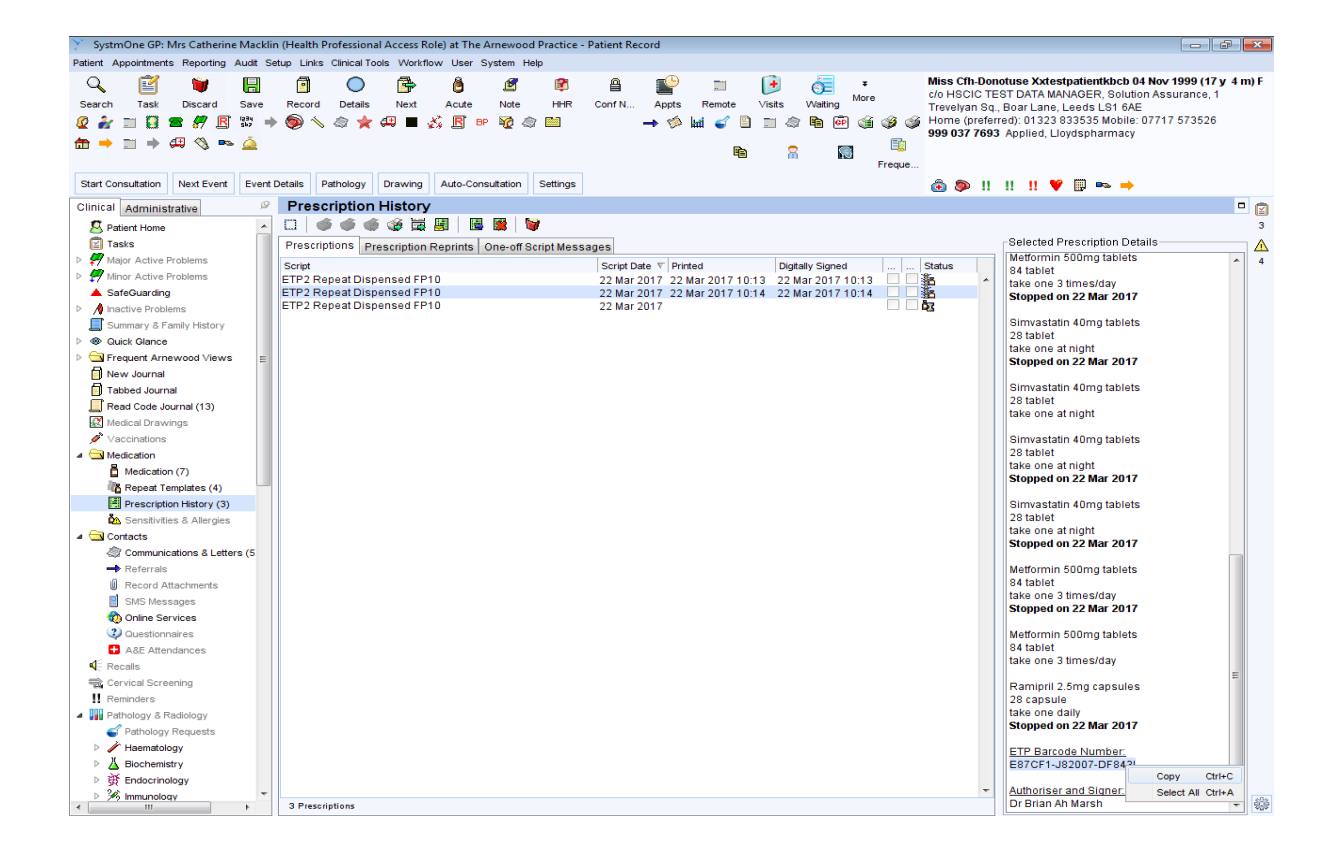

# Copy and Paste the barcode into the EPS Tracker. It shows the cancellation as 'Pending'

| Search | Results 🕜                     |                                                         |             |                                          | Actions - |  |  |  |  |
|--------|-------------------------------|---------------------------------------------------------|-------------|------------------------------------------|-----------|--|--|--|--|
| 10 🔽   | 10 🔽 records per page Search: |                                                         |             |                                          |           |  |  |  |  |
|        | Prescription ID               | Status                                                  | Issue Date  | Prescription Treatment Type              |           |  |  |  |  |
|        | E87CF1-J82007-DF843I          | With dispenser<br>Pending Cancellation                  | 22-Mar-2017 | Repeat Dispensing (0003)<br>Issue 1 of 6 |           |  |  |  |  |
|        | E87CF1-J82007-DF843I          | Repeat dispense future instance<br>Pending Cancellation | 22-Mar-2017 | Repeat Dispensing (0003)<br>Issue 2 of 6 |           |  |  |  |  |
|        | E87CF1-J82007-DF843I          | Repeat dispense future instance<br>Pending Cancellation | 22-Mar-2017 | Repeat Dispensing (0003)<br>Issue 3 of 6 |           |  |  |  |  |
|        | E87CF1-J82007-DF843I          | Repeat dispense future instance<br>Pending Cancellation | 22-Mar-2017 | Repeat Dispensing (0003)<br>Issue 4 of 6 |           |  |  |  |  |
|        | E87CF1-J82007-DF843I          | Repeat dispense future instance<br>Pending Cancellation | 22-Mar-2017 | Repeat Dispensing (0003)<br>Issue 5 of 6 |           |  |  |  |  |
|        | E87CF1-J82007-DF843I          | Repeat dispense future instance<br>Pending Cancellation | 22-Mar-2017 | Repeat Dispensing (0003)<br>Issue 6 of 6 |           |  |  |  |  |

When the prescription is returned to the spine by the pharmacy the cancellation takes effect and the status changes to 'Cancelled'

| Prescription ID      | Status    | Issue Date  | Prescription Treatment Type              | Prescription Items      |                                          |                   |           |  |
|----------------------|-----------|-------------|------------------------------------------|-------------------------|------------------------------------------|-------------------|-----------|--|
| E87CF1-J82007-DF843I | Cancelled | 22-Mar-2017 | Repeat Dispensing (0003)<br>Issue 1 of 6 | Subsequent cancellation |                                          |                   |           |  |
| E87CF1-J82007-DF843I | Cancelled | 22-Mar-2017 | Repeat Dispensing (0003)<br>Issue 2 of 6 |                         | GUID                                     | From Status       | To Status |  |
| E87CF1-J82007-DF843I | Cancelled | 22-Mar-2017 | Repeat Dispensing (0003)<br>Issue 3 of 6 | 1                       | F3D86995-0EE7-11E7-A7AC-<br>0B4155F6258E | With<br>dispenser | Cancelled |  |
| E87CF1-J82007-DF843I | Cancelled | 22-Mar-2017 | Repeat Dispensing (0003)<br>Issue 4 of 6 | 2                       | F3D8699B-0EE7-11E7-A7AC-<br>0B4155F6258E | With<br>dispenser | Cancelled |  |
| E87CF1-J82007-DF843I | Cancelled | 22-Mar-2017 | Repeat Dispensing (0003)<br>Issue 5 of 6 | 3                       | F3D869A1-0EE7-11E7-A7AC-<br>0B4155F6258E | With dispenser    | Cancelled |  |
| E87CF1-J82007-DF843I | Cancelled | 22-Mar-2017 | Repeat Dispensing (0003)<br>Issue 6 of 6 |                         |                                          |                   | Close     |  |

Click into the prescription hyperlink and it shows ALL items in the prescription cancelled.

When the prescription is 'Cancelled' on the spine SystmOne automatically carries out a Subsequent Cancellation to update the 'Cancellation Rejection' task to 'Cancelled'

| 🍸 SystmOne GP: Mrs Catherine Macklin (Health                           | Professional Access Role) at The Arnewood Practice - Task List                                                                                                    |
|------------------------------------------------------------------------|----------------------------------------------------------------------------------------------------|
| Patient Appointments Reporting Audit Setup Links                       | s Clinical Tools Workflow User System Help                                                                                                    |
| Q 🖆 🗑 🖪 🗿                                                              | 🔷 🕞 🧳 🖉 🕫 🖴 💕 🐩 🕞 🥳 🔹 Miss Chr. Donotuse Xxtestpatientkolo 04 kov 1999 (17 y 4 m) F                                                                                                    |
| Search Task Discard Save Record                                        | Details Next Acute Note HHR Conf N Apts Remote Visits Walting Trevelyan SQL, Boart Lane, Ledis LSI 6AE                                                                                                    |
| 🖉 🏄 📰 🚺 🕿 🍠 🖪 🛱 🔶 🥎                                                    | 。 念 🚖 🥰 目 💑 🖻 🕫 🥸 念 🗎                                                                                                    |
| 📅 🔿 📰 🔿 🕮 🔇 🗪 🚊                                                        | 999 U3/ Yoy3 Applied, Lloydspnarmacy                                                                                                    |
|                                                                        | ten 🖌 📷 Freque                                                                                                    |
| Create Breakdown Settings Refresh                                      | (a) (a) (1) (1) (1) (1) (1) (1) (1) (1) (1) (1                                                                                                    |
| All Tasks Summary Mrs Catherine Macklin                                |                                                                                                    |
| "II Tasks                                                              |                                                                                                    |
| All Open Tasks (1122)                                                  |                                                                                                    |
| Unassigned Tasks (362)                                                 | opaded by run praiertit international international intern |
| Assigned to Groups (193)                                               | 22 Mar 2017 CAM Miss Cfh-Donotuse Xxtestpatientkbcb Electronic Prescription Canc Not Started 🗌 🏹                                                                                                    |
| Assigned to Staff (567)                                                | 22 Mar 2017 CAM Miss Cfh-Donotuse Xxtestpatientkbcb Electronic Prescription Canc Not Started                                                                                                    |
| By Status (1122)                                                       |                                                                                                    |
| Tasks from Elsewhere (3)                                               |                                                                                                    |
| itters                                                                 |                                                                                                    |
| H For Me (64)                                                          |                                                                                                    |
| <ul> <li>Document not workflowed (1)</li> </ul>                        |                                                                                                    |
| * Electronic Prescription Cancellation Rejected (3)                    |                                                                                                    |
| <ul> <li>Electronic Prescription Cancelled Successfully (3)</li> </ul> |                                                                                                    |
| + LARC (6)                                                             |                                                                                                    |
| <ul> <li>Message (5)</li> </ul>                                        | -                                                                                                    |
| + Minor Op (10)                                                        | 3 Tasks                                                                                                    |
| Online Services - New Patient Demographics (1)                         | No. 4 20 Nov 4427. Contraction to the bulk of the Destruction                                                                                                    |
| <ul> <li>Online Services Prescription Request (34)</li> </ul>          | we u 22 wai 11.25 - Sent autoinaticate by systematicate by systematicate and the sentence of the sentence of t |
| <ul> <li>SystmOnline Repeat Request (1)</li> </ul>                     | pharmacy as undispensed.                                                                                                    |
| For Only Me (6)                                                        | Please be aware that all future dated issues from this repeat dispensed repeat template have now been successfully cancelled on the Spine. This means that your patient will no                                                                                                    |
| Due Today (2)                                                          | longer be dispensed any of the remaining issues. Please note that the current issue within SystmOne will remain active until you have confirmed with the patient whether they have                                                                                                    |
| Due Tomorrow                                                           | been dispensed this issue or not.                                                                                                    |
| Overdue                                                                | This is because SystmOne is unable to determine from the Spine whether your patient has been dispensed the current issue. You will need to follow your usual processes i.e. contact                                                                                                    |
| Created By Me (16)                                                     | the patient and pharmacist to determine whether this is the case and take action accordingly.                                                                                                    |
| Current Patient (6)                                                    |                                                                                                    |
|                                                                        | The cancellation is for the following issue(s):                                                                                                    |
|                                                                        | 19 Apr 2017 Methornin Sournig labels                                                                                                    |
|                                                                        | 14 Jun 2017 Metformin 500mg tablets                                                                                                    |
|                                                                        | 12 Jul 2017 Metformin 500mg tablets                                                                                                    |
|                                                                        | 09 Aug 2017 Metformin 500mg tablets                                                                                                    |
|                                                                        |                                                                                                    |
|                                                                        |                                                                                                    |
|                                                                        |                                                                                                    |
|                                                                        |                                                                                                    |
|                                                                        |                                                                                                    |
|                                                                        |                                                                                                    |
| ۰ III ۲                                                                |                                                                                                    |
| Show empty staff and groups                                            |                                                                                                    |

#### The view in New Journal

| 🍸 SystmOne GP: Mrs Catherine Macklin (Health Professiona                                                                                                    | al Access Role) at The Arnewood Practice - Patient Record                                                                                                    |                     |
|----------------------------------------------------------------------------------------------------|----------------------------------------------------------------------------------------------------|---------------------|
| Patient Appointments Reporting Audit Setup Links Clinical To                                                                                                    | vols Workflow User System Help                                                                                                    |                     |
| Q 🖆 🗑 🖪 🙆 🔘                                                                                                    | 🕞 🤷 🥂 🕼 🔒 💕 📄 🔒 🥳 🔹 Miss Cfh-Donotuse Xxtestpatientkbcb 04 No                                                                                                    | v 1999 (17 y 4 m) F |
| Search Task Discard Save Record Details                                                                                                    | Next Acute Note HHR Conf N Appts Remote Visits Waiting Trevelvan Sq. Boar Lane, Leeds LS1 6AE                                                                                                    | asurance, 1         |
| 🖉 🏄 📰 🚼 🕿 🎢 🖪 第 🔿 🍥 🔨 🚖 🌟                                                                                                    | 🚑 🔳 🎸 🧗 📴 🎲 🌧 🖴 🔰 🥠 🖗 🧉 😩 👘 🖓 🎲 🖓 Home (preferred): 01323 833535 Mobile: 077                                                                                                    | 17 573526           |
| (☆ → *** → 40 (%) => △                                                                                                    | 999 037 7693 Applied, Lloydspharmacy                                                                                                    |                     |
|                                                                                                    |                                                                                                    |                     |
| Start Consultation Next Event Event Dataile Pathology                                                                                                    | Preuring Auto Conscitizion Sattions                                                                                                    |                     |
|                                                                                                    |                                                                                                    |                     |
| Clinical Administrative                                                                                                    |                                                                                                    |                     |
| A Lui Contraction of the second second secon |                                                                                                    |                     |
| CAM                                                                                                    |                                                                                                    |                     |
| Major Active Problems VVed 22 Mar 2017<br>CAM                                                                                                    | 19/51 - Surgery, Mrs Catherine Macklin (Health Protessional Access Role)<br>(2) Contour TS tasting (Bayer Diagnostics Manufacturing Ltd), 2 100 string Lise Twice Daily                                                                                                    | <u>_</u> 4          |
| Minor Active Problems                                                                                                    | (R) Metformin 500mg tablets - 84 tablet - take one 3 times/day                                                                                                    |                     |
| SateGuarding                                                                                                    | (R) Ramipril 2.5mg capsules - 28 capsule - take one daily                                                                                                    |                     |
| Commence & Semilar Listers                                                                                                    | (R) Simvastatin 40mg tablets - 28 tablet - take one at night                                                                                                    |                     |
| Summary & raminy history                                                                                                    | (rt) Metormin buurng tablets - 84 tablet - take one 3 times/day (Future dated medication 19 Apr 2017)<br>Stonpad 22 Mar 2017 Prescribing error by Mrs. Catherine & Marklin                                                                                                    |                     |
| See Guick Glance                                                                                                    | (R) Ramipini 2.5mg capsules - 28 capsule - take one daily (Future dated medication 19 Apr 2017)                                                                                                    |                     |
| P I Frequent Arnewood Views                                                                                                    | Stopped 22 Mar 2017 Prescribing error by Mrs Catherine A Macklin                                                                                                    |                     |
| New Journal                                                                                                    | (R) Simvastatin 40mg tablets - 28 tablet - take one at night (Future dated medication 19 Apr 2017)                                                                                                    |                     |
|                                                                                                    | Stopped 22 Mar 2017 Prescholing error by Mrs Catherine A Mackin<br>(2) Condum T2 testing error biting (Party Diagnostics Manufacturing Ltd), 100 etrin - Lise Twice Daily (Euture dated medication 17 May 2017)                                                                                                    |                     |
| Read Code Journal (13)                                                                                                    | Stopped 22 Mar 2017 Prescribing error by Mrs Catherine A Mackin                                                                                                    |                     |
| Medical Drawings                                                                                                    | (R) Metformin 500mg tablets - 84 tablet - take one 3 times/day (Future dated medication 17 May 2017)                                                                                                    |                     |
|                                                                                                    | Stopped 22 Mar 2017 Prescribing error by Mrs Catherine A Macklin                                                                                                    |                     |
|                                                                                                    | (R) Ramipil 2.5mg capsules - 28 capsule - take one daily (Future dated medication 17 May 2017)                                                                                                    |                     |
| Medication (/)                                                                                                    | (R) Simvastatin 40m (ablets - 28 tablet - take one at night (Future dated medication 17 May 2017)                                                                                                    |                     |
| Repeat Templates (3)                                                                                                    | Stopped 22 Mar 2017 Prescribing error by Mrs Catherine A Macklin                                                                                                    |                     |
| rescription History (3)                                                                                                    | (R) Metformin 500mg tablets - 84 tablet - take one 3 times/day (Future dated medication 14 Jun 2017)                                                                                                    |                     |
| Sensitivities & Allergies                                                                                                    | Stopped 22 Mar 2017 Preschöning erfor by Mrs Catherine A Macklin<br>(P) Raming 12 Smit cancelles - 28 cancelles - 144 one daily (Citure dated medication 14 Jun 2017)                                                                                                    |                     |
|                                                                                                    | Stopped 22 Mar 2017 Prescribing error by Mis Catherine A Macklin                                                                                                    |                     |
| Communications & Letters (5                                                                                                    | (R) Simvastatin 40mg tablets - 28 tablet - take one at night (Future dated medication 14 Jun 2017)                                                                                                    |                     |
| Reterrais                                                                                                    | Stopped 22 Mar 2017 Prescribing error by Mrs Catherine A Macklin                                                                                                    |                     |
|                                                                                                    | (IX) Contour I's testing strips (bayer Diagnostics Manufacturing Ltd) - 100 strip - Use Twice Daily (Future dated medication 12 Jul 2017)<br>Stonned 27 Mar 2017 Prescribing error by Mis Catherine A Macklin                                                                                                    |                     |
| SMS Messages                                                                                                    | (R) Metformin 500mg tablets - 84 tablet - take one 3 times/day (Future dated medication 12 Jul 2017)                                                                                                    |                     |
| 2) Quartine services                                                                                                    | Stopped 22 Mar 2017 Prescribing error by Mrs Catherine A Macklin                                                                                                    |                     |
|                                                                                                    | (R) Ramipril 2.5mg capsules - 28 capsule - take one daily (Future dated medication 12 Jul 2017)                                                                                                    |                     |
| A ALE Allendances                                                                                                    | Supped 22 Mar 2017 Preschoing error by Mis Califerine A Mackini<br>(P) Simvastatin Almar tablets, 23 tablet, site one at night (cuture dated medication 12 Jul 2017)                                                                                                    |                     |
| Contract Contract                                                                                                    | Stopped 22 Mar 2017 Prescribing error by Mrs Catherine A Macklin                                                                                                    |                     |
| Cervical Screening                                                                                                    | (R) Metformin 500mg tablets - 84 tablet - take one 3 times/day (Future dated medication 09 Aug 2017)                                                                                                    |                     |
| II reminders                                                                                                    | Stopped 22 Mar 2017 Prescribing error by Mrs Catherine A Macklin                                                                                                    |                     |
| Will Facility A reacionary                                                                                                    | (rr) reampin 2.5mg capsules - 20 capsule - take one daily (ruture dated medication us Aug 2017)<br>Stonned 22 Mar 2017 Prescribing error by Mrs Catherine A Marklin                                                                                                    |                     |
| Pathology Requests                                                                                                    | (R) Simvastatin 40mg tablets - 28 tablet - take one at night (Future dated medication 09 Aug 2017)                                                                                                    | =                   |
| V V naematology                                                                                                    | Stopped 22 Mar 2017 Prescribing error by Mrs Catherine A Macklin                                                                                                    |                     |
| A biochemistry                                                                                                    | Contour Ts testing strips (Bayer Diagnostics Manufacturing Ltd) - 100 strip - Use Twice Daily     Societ ONes 2027 Denotifies enter builting Centralized Manufacturing Ltd) - 100 strip - Use Twice Daily                                                                                                    |                     |
| P 50 Endocrinology                                                                                                    | Ended 22 Mar 2017 Prescribing error by Mrs Catherine A Macklin<br>Mediformin 500m tablets - 84 tablets - take one 3 times (tablet)                                                                                                    | -                   |
| P >> Immunology                                                                                                    | In Demonstrate 2001 A registration of the state of the state state of the state state state of the state state of the state state of the state stat | 592                 |

#### The view in Medication

| Patient Appointments Reporting Audit S                                                                                                    | etup Links Clinical Tools Workflow User System Help                                                                                                    |                                                                                                    |                 |
|----------------------------------------------------------------------------------------------------|----------------------------------------------------------------------------------------------------|----------------------------------------------------------------------------------------------------|-----------------|
| Q     Image: Constraint of the second second | Image: Constraint of the state of the state of the s | Miss Cfh-Donotuse Xxtestpatientkbcb 04 Nov 1999 (17<br>clo HSCIC TEST DATA MANAGER, Solution Assurance, 1<br>Trevelyan Sq., Boar Lane, Leeds LS1 6AE<br>Home (prefered): 01323 833535 Mobile: 07717 573526<br>999 037 7693 Applied, Lloydspharmacy | ' <b>y</b><br>1 |
| ੈ → □ → # % ∾ ≙                                                                                                    | 🖻 ิ 🔯 🛱                                                                                                    |                                                                                                    |                 |
| Start Consultation Next Event Event                                                                                                    | Details Pathology Drawing Auto-Consultation Settings                                                                                                    | 🙃 🚳 !! !! 🗒 🖦 🔶                                                                                                    |                 |
| Clinical Administrative                                                                                                    | Medication (All medication)                                                                                                    |                                                                                                    |                 |
| R Patient Home                                                                                                    | 🗀 🍈 🕸 🗰 🖉 🤌 🌢 🔓 ? 💷 👔 🏚 🥡 View All medication 🔽 🎭 🎉 🖓 🖄                                                                                                    | - 🖬 📓                                                                                                    |                 |
| Tasks                                                                                                    | No medication review recorded Record medication review Read code (XaE8d)                                                                                                    |                                                                                                    | -               |
| Major Active Problems                                                                                                    |                                                                                                    |                                                                                                    | -               |
| Minor Active Problems                                                                                                    | 28 capsule - Once Daily                                                                                                    | Scheduled E Da Medication Type Flags                                                                                                    |                 |
| SafeGuarding Inactive Problems                                                                                                    | 22 Mar 2017 Contour TS testing strips (Bayer Diagnostics Manufacturing Ltd)<br>100 strip - Use Twice Daily                                                                                                    | 17 May 2017 56 Repeat dispensed 📲 🔟                                                                                                    |                 |
| Summary & Family History                                                                                                    | 22 Mar 2017 Metformin 500mg tablets<br>56 tablet - One to be Taken Twice a Day                                                                                                    | 19 Apr 2017 28 Repeat dispensed 🏙 💷                                                                                                    |                 |
| Quick Glance     Garce     Frequent Arnewood Views                                                                                                    | 22 Mar 2017 Metformin 500mg tablets<br>84 tablet - take one 3 times/day                                                                                                    | 19 Apr 2017 28 Repeat dispensed  🆓 💷                                                                                                    |                 |
| New Journal                                                                                                    | 22 Mar 2017 Ramipril 2.5mg capsules<br>28 capsule, take one daily                                                                                                    | 19 Apr 2017 28 Repeat dispensed 🏙 💷                                                                                                    |                 |
| Read Code Journal (13)                                                                                                    | 22 Mar 2017 Ramipril 2.5mg capsules                                                                                                    | 19 Apr 2017 28 Repeat dispensed  i 👔 💷                                                                                                    |                 |
| Medical Drawings                                                                                                    | 22 Mar 2017 Simvastalin 40mg tablets                                                                                                    | 19 Apr 2017 28 Repeat dispensed 📲 💷                                                                                                    |                 |
|                                                                                                    | 22 Mar 2017 Simvastatin 40mg tablets                                                                                                    | 19 Apr 2017 28 Repeat dispensed 📲 🎟                                                                                                    |                 |
| Medication (7)                                                                                                    | 28 tablet - take one at night                                                                                                    | 17 May 2017 29 Repeat dispensed                                                                                                    |                 |
| Prescription History (3)                                                                                                    | Stopped: 22 Mar 2017 Prescribing error by Mrs Catherine A Macklin                                                                                                    |                                                                                                    |                 |
| Allergies                                                                                                    | 19 Apr 2017 Metformin 500mg tablets<br>Stopped: 22 Mar 2017 Directibing error by Mrc Cathorine & Macklin                                                                                                    | 17 May 2017 28 Repeat dispensed  i 🖥 💷 🐯                                                                                                    |                 |
| Communications & Letters (5                                                                                                    | 84 tablet - take one 3 times/day                                                                                                    |                                                                                                    |                 |
| Referrals                                                                                                    | 19 Apr 2017 Ramipril 2.5mg capsules<br>Stopped: 22 Mar 2017 Prescribing error by Mrs Catherine A Macklin                                                                                                    | 17 May 2017 28 Repeat dispensed 🛛 👔 🖽 🍑                                                                                                    |                 |
| SMS Messages                                                                                                    | 28 capsule - take one daily                                                                                                    |                                                                                                    |                 |
| Online Services                                                                                                    | 19 Apr 2017 Ramipril 2.5mg capsules<br>Stopped: 22 Mar 2017 Prescribing error by Mrs Catherine A Macklin                                                                                                    | 17 May 2017 28 Repeat dispensed 🦓 🖽 🏷                                                                                                    |                 |
| Questionnaires                                                                                                    | 28 capsule - take one daily                                                                                                    | 47 May 2047 20 Report dispersed                                                                                                    |                 |
| Recalls                                                                                                    | Stopped: 22 Mar 2017 Prescribing error by Mrs Catherine A Macklin                                                                                                    | 17 May 2017 20 Repeat dispensed in the second                                                                                                    |                 |
| Rervical Screening                                                                                                    | 28 tablet - take one at hight<br>19 Apr 2017 - Simvestatio Alime tablets                                                                                                    | 17 May 2017 29 Repeat dispensed                                                                                                    |                 |
| II Reminders                                                                                                    | Stopped: 22 Mar 2017 Prescribing error by Mrs Catherine A Macklin                                                                                                    |                                                                                                    |                 |
| <ul> <li>Pathology &amp; Radiology</li> </ul>                                                                                                    | 28 tablet - take one at night                                                                                                    |                                                                                                    |                 |
| Pathology Requests Haematology                                                                                                    | 17 May 2017 Contour TS testing strips (Bayer Diagnostics Manufacturing Ltd)<br>Stopped: 22 Mar 2017 Prescribing error by Mrs Catherine A Macklin                                                                                                    | 12 Jul 2017 56 Repeat dispensed 📲 🏧 🍑                                                                                                    |                 |
| Biochemistry                                                                                                    | 100 strip - Use Twice Daily                                                                                                    |                                                                                                    |                 |
| ▷ ∯ Endocrinology                                                                                                    | 17 May 2017 Mettormin 500mg tablets<br>Stopped: 22 Mar 2017 Prescribing error by Mrs Catherine A Macklin                                                                                                    | 14 Jun 2017 28 Repeat dispensed                                                                                                    |                 |
| > 3% Immunology *                                                                                                    | 56 tablet - One to be Taken Twice a Day                                                                                                    |                                                                                                    |                 |
|                                                                                                    | 139 issues                                                                                                    |                                                                                                    |                 |
| Search teatures                                                                                                    | 💌 💓 0 133 0 133 266 🦲 177 0 🔛 0 <b>0 0 0</b> 🕞 3 0 0 📑 28 0                                                                                                    | 🖆 6 64 363 🍞 🚵 🛛 🗒 🗄 🦉                                                                                                    | 4               |

## WHAT HAPPENS IF THE MEDICATION IS EDITED WITHOUT CANCELLING?

EDITING an eRD prescription from the Repeat template

| QImage: Constraint of the second definition of the second definition o |
|----------------------------------------------------------------------------------------------------|
| Start Consultation       Next Event       Event Details       Pathology       Drawing       Auto-Consultation       Settings         Clinical       Administrative       Repeat Templates       If the medication review         P # Mior Active Problems       Image: Auto-Stress (Drug V)       No medication review       Provide (Drug V)         2 Mar 2017       Contour IS testing strips (Bayer Diagnostic:<br>100 strip - Use Twice Daily)       If the medication is 'Edited' using the pencil         Minor Active Problems       2 Mar 2017       Contour IS testing strips (Bayer Diagnostic:<br>100 strip - Use Twice Daily)       If the medication is 'Edited' using the pencil         Minor Active Problems       2 Mar 2017       Reministication (Somg Tables)       If the medication is 'Edited' using the pencil         2 Mar 2017       Reministication (Somg Tables)       If the medication is 'Edited' using the pencil         2 Mar 2017       Reministication (Somg Tables)       If the medication is 'Edited' using the pencil                                                                                                    |
| Amend Repeat Template     Miss Cfh-Donotuse Xxtestpatienttkob 04 Nov 1999 (17 y 4m) F     do HSCIC TEST DATA MANAGER, Solution Assurance, 1     Trevelyan Sq., Boar Lane, Leeds LS1 6AE     Home (preferred): 01323 83358 Mobile: 07117 573526     999 037 7693 Applied, Lloydspharmacy                                                                                                    |
| Total quantity  Packs Proces Packs Process Change the dose, quantity and Maximum Issues                                                                                                    |
| Script notes Presets  Administrative notes Presets Issue duration 22 Days  Output Days  Output Days  Output Description and quantity before proceeding.  Use review date  Use review date  Use maximum issues  Signification and sources at maximum issue courts                                                                                                    |
| Image: Plater can initiate issues         Image: regularly issued template         Image: Repeat template can be reauthorised         Link to Read code(s)         No linked Read codes                                                                                                    |

A warning box will appear stating that any changes you make will not affect the issues that are currently on the spine.

| Y Amend Repeat Template                                                                                                    |                                                                                                    | P 23   |
|----------------------------------------------------------------------------------------------------|----------------------------------------------------------------------------------------------------|--------|
| Qk Cancel                                                                                                    | Miss Cfh-Donotuse Xxtestpatientkbcb 04 Nov 1999 (17 y<br>c/o HSCIC TEST DATA MANAGER, Solution Assurance, 1<br>Trevelyan Sq., Boar Lane, Leeds LS1 6AE<br>Home (prefered): 01323 833535 Mobile: 07717 573526<br>999 037 7693 Applied, Lloydspharmacy | 4 m) F |
| Medication start Wed 22 Mar 2017 V                                                                                                    |                                                                                                    |        |
| Drug prescribed 📲 🛔 🛱 Metformin 500mg tablets                                                                                                 | <b>∲</b> *                                                                                                    | i      |
| Script type   NHS Issue  Private Issue  C Instalment Dispensed Issue                                                                          |                                                                                                    |        |
| Dose One to be taken Twice Daily 🕷 🛷 Times & Doses                                                                                            |                                                                                                    |        |
| Total quantity  Number 56  tablets = 56 tablet                                                                                                |                                                                                                    |        |
| © Packs                                                                                                    |                                                                                                    |        |
| Free Text                                                                                                    |                                                                                                    |        |
| Script notes Presets                                                                                                    |                                                                                                    |        |
| Administrative notes Presets                                                                                                    |                                                                                                    |        |
| Issue duration 28 Days 🛐 🗄                                                                                                    |                                                                                                    |        |
| You are using the issue duration/quantity calculator, you should check that it produces the required duration and quantity before proceeding. |                                                                                                    | i      |
| Use review date                                                                                                    |                                                                                                    |        |
| V Use maximum issues 5 S Synchronise all maxim Warning                                                                                        |                                                                                                    |        |
| The repeat template you have altered still has outstanding repeat dispensed                                                                   |                                                                                                    |        |
| Patient can initiate issues issues.                                                                                                    |                                                                                                    |        |
| Irregularly issued template     Changes made to the template will not be reflected in the outstanding     issues                              |                                                                                                    |        |
| Repeat template can be reauthorised                                                                                                    |                                                                                                    |        |
| Link to Read code(s) No linked Read codes                                                                                                    |                                                                                                    |        |
| Record that a medication review has been performed                                                                                            |                                                                                                    |        |

The Repeat Template will show that the medication has been edited and the number of issues has changed.

It hasn't been issued at this point

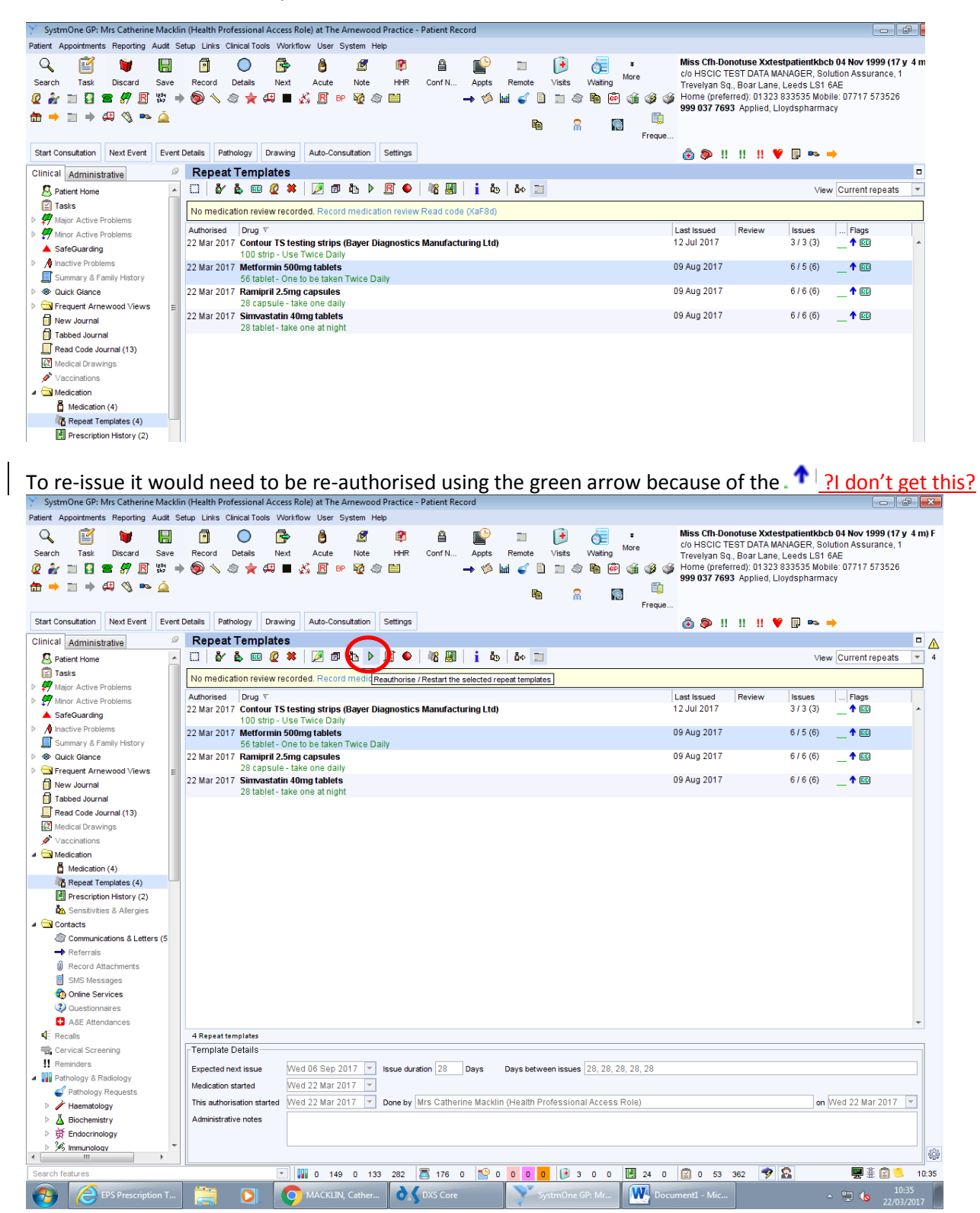

A message will appear to inform that you already have future issues of this medication on another regime.

The future issues on the other regime will NOT be cancelled!! On the spine there will be 2 regimes for the same drug at different doses which poses a significant clinical risk.

| SystmOne GP: Mrs Catherine Mack      | n (Health Professional Access Role) at The Arnewood Practice - Patient Record |                                                            |
|--------------------------------------|-------------------------------------------------------------------------------|------------------------------------------------------------|
| Patient Appointments Reporting Audit | etup Links Clinical Tools Workflow User System Help                           |                                                            |
| Q 🗹 🔰 🖫                              | 🕅 🔘 📴 🕲 🖉 📽 🔒 💕 🗎 🔰 🤶 👘                                                       | Miss Cfh-Donotuse Xxtestpatientkbcb 04 Nov 1999 (17 y 4 m) |
| Search Task Discard Save             | Record Details Next Acute Note HHR Conf N Appts Remote Visits Waiting         | Trevelyan Sq., Boar Lane, Leeds LS1 6AE                    |
| 🖉 🏄 📰 🚼 🕿 🐙 🖪 🐯 🗉                    | ) 🍥 🔨 🚖 🚝 🔳 💑 🖪 🕫 🏹 🎕 🖼 🦳 🛶 🌾 🕍 🧉 🕤 🖄 🛍 🍏 🌾                                   | Home (preferred): 01323 833535 Mobile: 07717 573526        |
| 📅 🔿 📰 🔿 🚑 🖄 🗪 🚈                      |                                                                               | 999 037 7693 Applied, Lloydspharmacy                       |
|                                      | Erecue                                                                        | 10                                                         |
|                                      | Partella Dettellari Desultar Arta Cassultatina Ostilara                       |                                                            |
| Start Consultation Next Event Even   | Details Pathology Drawing Auto-consultation Settings                          | ⊙ 🖗 !! !! !! ♥ 📑 🛰 ⇒                                       |
| Clinical Administrative              | Repeat Templates                                                              |                                                            |
| S Patient Home                       | 🖸 🖞 🎍 💷 🖉 🗰 🤌 🗊 🖏 🕨 🖪 🗣 🔤 🙀 🛔 👔 💩 🚞                                           | View Current repeats                                       |
| Tasks                                | No medication review recorded, Record medication review Read code (VaE8d)     |                                                            |
| Major Active Problems                |                                                                               |                                                            |
| Minor Active Problems                | Authorised Drug V                                                             | Last Issued Review Issues Flags                            |
| SafeGuarding                         | 100 strip - Use Twice Daily                                                   | 12 JUI 2017 373 (3) _ T KD                                 |
| Inactive Problems                    | 22 Mar 2017 Metformin 500mg tablets                                           | 09 Aug 2017 6 / 5 (6) 👖 🕅                                  |
| Summary & Family History             | 56 tablet - One to be taken Twice Daily                                       |                                                            |
| Quick Glance                         | 22 Mar 2017 Ramipril 2.5mg capsules                                           | 09 Aug 2017 6 / 6 (6) _ 🕇 💷                                |
| Frequent Arnewood Views              | 28 capsule - take one dally                                                   |                                                            |
| New Journal                          | 22 Mai 2017 Sinvasian 4<br>28 tablet - take Information                       |                                                            |
| Tabbed Journal                       | One of the repeat templates you are should be required has future issues      |                                                            |
| Read Code Journal (13)               | these repeat dispensed issues will not be cancelled via ETP                   |                                                            |
| Medical Drawings                     |                                                                               |                                                            |
| ✓ Vaccinations                       |                                                                               |                                                            |
| A 🔄 Medication                       |                                                                               |                                                            |
| Medication (4)                       |                                                                               |                                                            |
| Repeat Templates (4)                 | DK                                                                            |                                                            |
| Prescription History (2)             |                                                                               |                                                            |
| Sensitivities & Allergies            |                                                                               |                                                            |

#### **Cancellation from New Journal**

If there is an attempt to cancel the medication from the New Journal there will be a warning that informs you that to to cancel any outstanding future prescriptions you have to STOP the Repeat Template. If you press YES it will go through the process of cancellation.

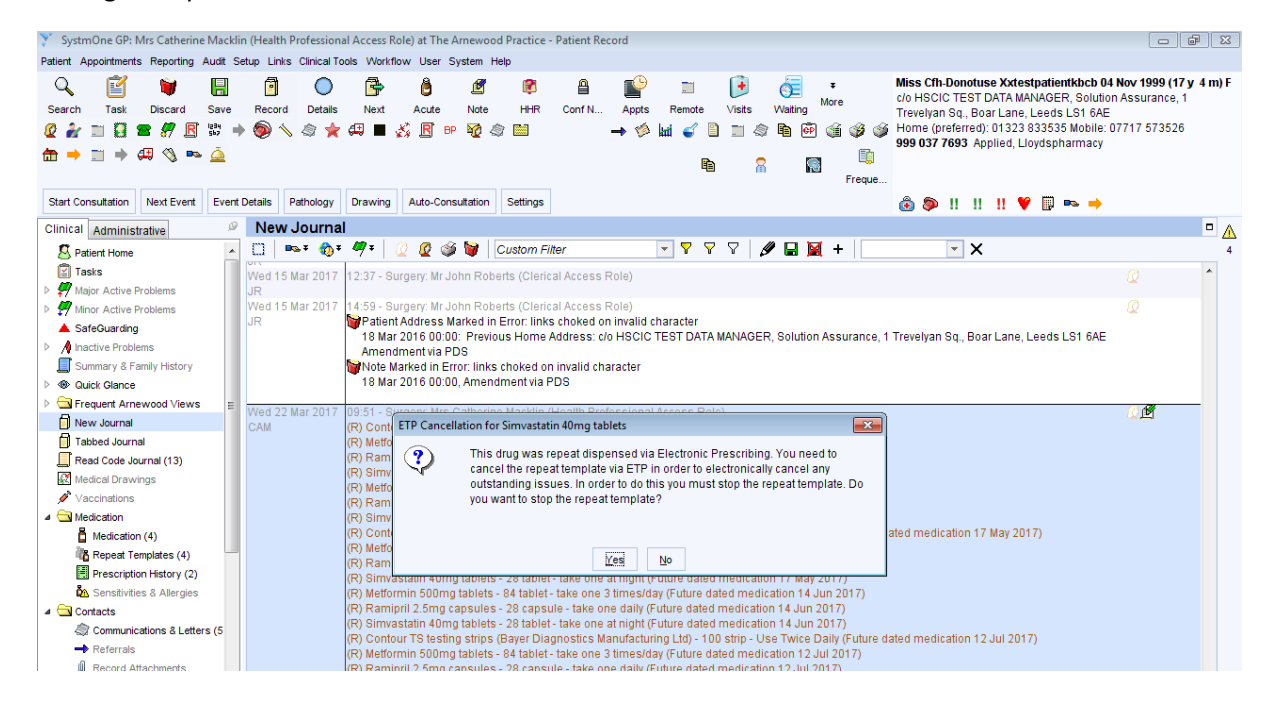

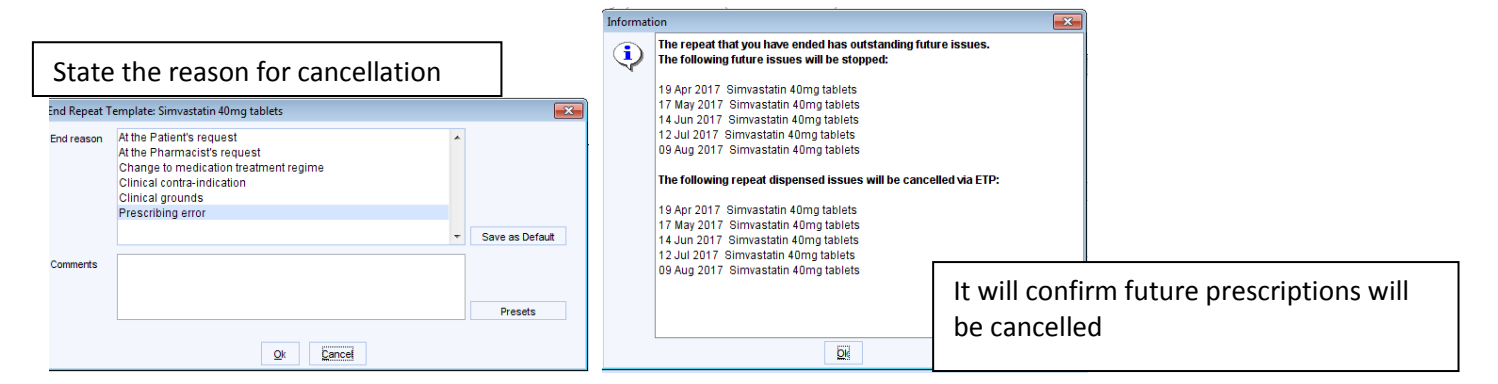

It will no longer be visible on the Repeat Template. To change the dose or make any changes a NEW Repeat Template would need to be added from the beginning.

| 🍸 SystmOne GP: Mrs Catherine Macklin (Health Profe                                                                                                    | essional Access Role) at The Arnewood Pr          | ractice - Patient Record                                                                                                    |                                                                          |                                                    |                                                                                                    |                                                                                                |
|----------------------------------------------------------------------------------------------------|---------------------------------------------------|----------------------------------------------------------------------------------------------------|--------------------------------------------------------------------------|----------------------------------------------------|----------------------------------------------------------------------------------------------------|------------------------------------------------------------------------------------------------|
| Patient Appointments Reporting Audit Setup Links Clin                                                                                                    | nical Tools Workflow User System Help             |                                                                                                    |                                                                          |                                                    |                                                                                                    |                                                                                                |
| Q     Image: Constraint of the second of the second of the | Details Next Acute Note<br>★ 49 ■ 🐇 🖪 BP ¥2 (2) [ | Interpretation of the second second seco | n (€)<br>Remote Visits<br>Inter € 10 (10 (10 (10 (10 (10 (10 (10 (10 (10 | Waiting More C/O HS<br>Waiting More Home<br>999 02 | CTh-Donotuse Xxtestpatientki<br>ICIC TEST DATA MANAGER, S<br>yan Sq., Boar Lane, Leeds LS<br>(preferred): 01323 833535 M<br>37 7693 Applied, Lloydspharr | bcb 04 Nov 1999 (17 y 4 m) F<br>Solution Assurance, 1<br>11 6AE<br>obile: 07717 573526<br>macy |
| Start Consultation Next Event Event Details Patho                                                                                                    | ology Drawing Auto-Consultation S                 | ettings                                                                                                    |                                                                          | eque                                               | » !! !! !! <b>Y</b> 🗊 ⊷                                                                                                    | -                                                                                              |
| Clinical Administrative P Repeat                                                                                                    | Templates (Current repeats)                       |                                                                                                    |                                                                          |                                                    |                                                                                                    | •                                                                                              |
| S Patient Home 🔺 🛄 💱 i                                                                                                    | 🗞 💷 🙋 🗱 🛛 🔌 🗇 🕼 🕨 🎚                               | 3 🌢 🛛 🕷 📕 🕇 🚺                                                                                                    | 💩 🖾                                                                      |                                                    | v                                                                                                    | ïew Current repeats 🔽 4                                                                        |
| Tasks                                                                                                    | tion review recorded. Record medication           | n review Read code (XaE8                                                                                                    |                                                                          |                                                    |                                                                                                    |                                                                                                |
| Major Active Problems                                                                                                    |                                                   | inteview ineau code (nai o                                                                                                    | u)                                                                       |                                                    |                                                                                                    |                                                                                                |
| Minor Active Problems     Authorised     Authorised     Authorised     Authorised                                                                                                    | Drug V                                            | menting Manufacturing I (                                                                                                    | a)                                                                       | Last Iss                                           | ed Review Issues                                                                                                    | Flags                                                                                          |
| ▲ SafeGuarding 22 Mail 2017                                                                                                    | 100 strip - Use Twice Daily                       | nosues manuraeturing Ei                                                                                                    | aj                                                                       | 12 501 2                                           | 017 373(3)                                                                                                    |                                                                                                |
| Inactive Problems 22 Mar 2017                                                                                                    | Metformin 500mg tablets                           |                                                                                                    |                                                                          | 09 Aug :                                           | 2017 6/6(6)                                                                                                    | 1                                                                                              |
| Summary & Family History                                                                                                    | 84 tablet - take one 3 times/day                  |                                                                                                    |                                                                          |                                                    |                                                                                                    |                                                                                                |
| Quick Glance 22 Mar 2017                                                                                                    | Ramipril 2.5mg capsules                           |                                                                                                    |                                                                          | 09 Aug :                                           | 2017 6/6(6)                                                                                                    | _ 1 💷                                                                                          |
| Frequent Arnewood Views                                                                                                    | 28 capsule - take one daily                       |                                                                                                    |                                                                          |                                                    |                                                                                                    |                                                                                                |
| New Journal                                                                                                    |                                                   |                                                                                                    |                                                                          |                                                    |                                                                                                    |                                                                                                |
| Tabbed Journal                                                                                                    |                                                   |                                                                                                    |                                                                          |                                                    |                                                                                                    |                                                                                                |
| Read Code Journal (13)                                                                                                    |                                                   |                                                                                                    |                                                                          |                                                    |                                                                                                    |                                                                                                |
| Medical Drawings                                                                                                    |                                                   |                                                                                                    |                                                                          |                                                    |                                                                                                    |                                                                                                |
| ✓ Vaccinations                                                                                                    |                                                   |                                                                                                    |                                                                          |                                                    |                                                                                                    |                                                                                                |
| A Medication                                                                                                    |                                                   |                                                                                                    |                                                                          |                                                    |                                                                                                    |                                                                                                |
| Medication (4)                                                                                                    |                                                   |                                                                                                    |                                                                          |                                                    |                                                                                                    |                                                                                                |
| Repeat Templates (3)                                                                                                    |                                                   |                                                                                                    |                                                                          |                                                    |                                                                                                    |                                                                                                |
| IIII Prescription History (2)                                                                                                    |                                                   |                                                                                                    |                                                                          |                                                    |                                                                                                    |                                                                                                |